PortEco overview PortEco search Search for information about a particular gene Gene expression What genes are induced/repressed in some set of experiments? What genes are upregulated? What genes have expression patterns similar to my favorite gene? ChIP data Chemical Genomics Phenotypic Landscape Strain vs Condition Strain vs Strain Condition vs Condition Annotation with Students (CACAO) What is GO? Browsing GO

# **PortEco overview**

PortEco is a portal for *E. coli* research (K-12 strains and their phage and mobile elements) that aims to:

- 1. facilitate access to E. coli information that is distributed over the web
- 2. make *E. coli* genomics data (currently gene expression data and chemical genomics data) easy to access, search and analyze.
- 3. enable the community to add information to the knowledgebase via EcoliWiki
- 4. provide <u>community features</u> such as a calendar, colleague search, blog entries mentioning *E. coli*; and educational materials

#### Access to E. coli information

PortEco search: aggregated search results for 14 different web resources EcoliHouse: a data warehouse with information from multiple data resources, including EcoCyc and EcoGene

#### **Genomics data**

Gene expression data and analysis tools at http://<u>expression.porteco.org</u> Chemical genomics data at <u>http://ecoliwiki.net/tools/chemgen/</u>

# PortEco search

PortEco Search (search box at <u>http://porteco.org/</u>, or page at <u>http://porteco.org/AjaxSearch.jsp</u>) launches searches of 14 different web resources for *E. coli* information, and organizes the results onto a single results page. The page loads each result as it comes back from the

respective web resource: the progress bar on the page keeps track of how many resources have returned results.

If an *E. coli* gene name is entered in the search box, the results are formatted into the "Gene Results view." The full results display can be shown by clicking on the "Show full search results" button:

|                                                       | PORTECO                                                                                                    | 1Ĉ            | 12             |            |  |  |  |  |  |
|-------------------------------------------------------|----------------------------------------------------------------------------------------------------|---------------|----------------|------------|--|--|--|--|--|
| portal fo                                             | or <i>E. coli</i> research                                                                                                    | 00            |                |            |  |  |  |  |  |
| Home                                                  | About PortEco                                                                                                    | About E. coli | Help/Tutorials | Contact Us |  |  |  |  |  |
|                                                       | PortEco Search:       muts       Co       Searches 13 different web resources (more)         Gene Results view (your query is associated with a gene name).       Show full search results |               |                |            |  |  |  |  |  |
| Finished Loading                                      |                                                                                                    |               |                |            |  |  |  |  |  |
| Gene mutS<br>Encodes DNA mismatch repair protein mutS |                                                                                                    |               |                |            |  |  |  |  |  |
| The resou                                             | The resources searched are listed at http://porteco.org/help/general.jsp.                                                                                                    |               |                |            |  |  |  |  |  |

### Search for information about a particular gene

Try entering a gene name in the search box, and press the **Search** or **Go** button. An example is shown below for the search string "muts" (note that the search is not case-sensitive):

| portal for E. c               | oli research                                                                                                    | S BORAV                                                                                                    |                                                                                                    |                                                                                                    |  |  |  |  |  |
|-------------------------------|----------------------------------------------------------------------------------------------------|----------------------------------------------------------------------------------------------------|----------------------------------------------------------------------------------------------------|----------------------------------------------------------------------------------------------------|--|--|--|--|--|
| Home                          | About PortEco About E.                                                                                                    | coli Help/Tutorials                                                                                                    | Contact Us                                                                                                    |                                                                                                    |  |  |  |  |  |
| Por<br>Ger                    | tEco Search: muts<br>ne Results view (your query is ass                                                                                                    | Go Searches 13 diffe                                                                                                    | rent web resources (more)<br>w full search results                                                                                  |                                                                                                    |  |  |  |  |  |
|                               | Fills                                                                                                    |                                                                                                    |                                                                                                    |                                                                                                    |  |  |  |  |  |
| Ge<br>En<br>Su<br>stru<br>dim | ene mutS<br>codes DNA mismatch repair protein r<br>mmary (from EcoCyc):MutS is<br>cture of MutS bound to a 30 base pair D<br>er that clasps the DNA. Only the DNA-bi       | nutS<br>one of the components of the MutHLS (<br>NA oligomer containing a G:T mismatch<br>nding domain of one of the monomers is | complex. MutHLS functions in the methyl-direc<br>has been resolved at 2.2Å [CITS:[11048711]<br>in direct contact with the mismatch. | cted mismatch repair pathway in <i>Escherichia coli</i> . The crystal<br>I. In this structure two MutS monomers form an asymmetric |  |  |  |  |  |
| De                            | tailed gene/protein information at:                                                                                                    |                                                                                                    |                                                                                                    |                                                                                                    |  |  |  |  |  |
| Ec                            | оСус                                                                                                    | EcoliWiki                                                                                                    | EcoGene                                                                                                    | Uniprot                                                                                                    |  |  |  |  |  |
| Ger                           | nomics data                                                                                                    |                                                                                                    |                                                                                                    |                                                                                                    |  |  |  |  |  |
| Ge<br>P<br>C                  | Gene expression data at SMD<br>Profiles in 68 experiments (and other genes with correlated profiles)<br>Conditions with significant expression patterns across 615 samples |                                                                                                    |                                                                                                    |                                                                                                    |  |  |  |  |  |
| Ch                            | emical genomics of knockout                                                                                                    | (Nichols et al., Cell 144:143, 2011                                                                                              | )                                                                                                    |                                                                                                    |  |  |  |  |  |
| G                             | Frowth rates under 318 different ch                                                                                                    | emical exposures                                                                                                    |                                                                                                    |                                                                                                    |  |  |  |  |  |
| C                             | Aner gene knockouts with correlation                                                                                                    | ed patterns                                                                                                    |                                                                                                    |                                                                                                    |  |  |  |  |  |
| Ger                           | netics, phenotypes and cellular loc                                                                                                    | alization                                                                                                    |                                                                                                    |                                                                                                    |  |  |  |  |  |
| Kn                            | ockout phenotype, gene essentiali                                                                                                    | ty, GFP localization at Genobase                                                                                                 |                                                                                                    |                                                                                                    |  |  |  |  |  |
| Alle                          | eles and phenotypes at EcoliWiki                                                                                                    |                                                                                                    |                                                                                                    |                                                                                                    |  |  |  |  |  |
| Str                           | Strain availability at EcoliWiki                                                                                                    |                                                                                                    |                                                                                                    |                                                                                                    |  |  |  |  |  |
| Oth                           | er information                                                                                                    |                                                                                                    |                                                                                                    |                                                                                                    |  |  |  |  |  |
| Int                           | eractions                                                                                                    |                                                                                                    |                                                                                                    |                                                                                                    |  |  |  |  |  |
| P                             | Predicted gene-gene and protein-protein interactions at STRING                                                                                                    |                                                                                                    |                                                                                                    |                                                                                                    |  |  |  |  |  |
| P                             | Protein-protein interactions at PathwayCommons                                                                                                    |                                                                                                    |                                                                                                    |                                                                                                    |  |  |  |  |  |
| Ge                            | ne family and evolution at PAN                                                                                                    | ITHER                                                                                                    |                                                                                                    |                                                                                                    |  |  |  |  |  |
| L                             | ocation in phylogenetic tree                                                                                                    |                                                                                                    |                                                                                                    |                                                                                                    |  |  |  |  |  |
| C                             | orthologs in other organisms                                                                                                    |                                                                                                    |                                                                                                    |                                                                                                    |  |  |  |  |  |
| Pro                           | tein 3D structures and models at I                                                                                                    | Protein Model Portal                                                                                                    |                                                                                                    |                                                                                                    |  |  |  |  |  |
| 339                           | published journal articles mention                                                                                                    | ning mutS in TextPresso                                                                                                    |                                                                                                    |                                                                                                    |  |  |  |  |  |

### Search for general information

You can enter other search terms as well. For example, you can search for

- a person in the EcoliWiki colleague pages (e.g. "paul thomas", see results page),
- a meeting in our PortEco Calendar (e.g. "phage meeting", see results page),
- a general biological search term (e.g. "kinase", see results page).

In this view, you can jump to different sections of the page by clicking on the name of the section in blue, in the yellow summary box:

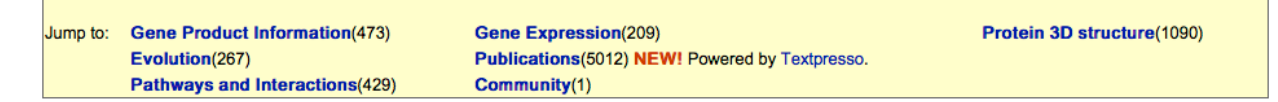

For example, clicking on "Pathways and Interactions" will scroll down to the section of the page with results of searches at websites that have information about pathways and molecular interactions in *E. coli*, that contain the search term.

# **Gene expression**

<u>expression.porteco.org</u> offers a variety of tools to let you explore expression data for *E. coli*. We have been curating expression data available from GEO and ArrayExpress to allow comparisons across different studies. Although we have loaded over 1,000 arrays from 75 publications, this is only about 35% of the available studies for *E. coli*.

The results of analyses we will demo in this workshop are likely to change as additional datasets are added, and as we incorporate data from RNA-seq studies.

# What genes are induced/repressed in some set of experiments?

We will find what genes have significant expression changes when subjected to one of the chemical treatments studied in the set of transcriptome experiments in the database.

- Choose Cluster My Genes.
- Click Chemical Treatments.
- Select Indole Acrylic Acid.
- o Click the Most Significant Genes button

| Cluster My Genes                                                                                                    | Help                                                                                                    |
|----------------------------------------------------------------------------------------------------|----------------------------------------------------------------------------------------------------|
| Cluster My Genes Cluster My Genes Cluster My Genes tool allows you to retrieve and cluster gene like experimental Conditions or Mutant or Strain or from a Pul Condition Mutant Strain Publication  Antibiotics - Inhibitors of LPS biosynthesis (6)  Antibiotics - Inhibitors of Rho (16)  Charliel treatment (20)  Acidified Na Nitrite - control (2)  Autoinducer-2 + Mutant (7)  Autoinducer-2 + Mutant (1)  Butanol (8)  Carbon monoxide (20)  Carbon monoxide (20)  Copper (6) | Help<br>expression data for a given set of genes in samples based on your selection criteria<br>blication.<br>Samples selected: 8<br>Genes:<br>Enter gene names or symbols. Leave blank to use all genes<br>Cluster My Genes |
| Copper (6)<br>Copper - control (3)<br>Epiper-brine + Mutant (1)<br>Ethanol (17)<br>Ethanol - control (11)<br>Formate (2)<br>Hydrogen perxide (6)<br>Isobutanol (10)<br>Isobutanol + arcA- (8)<br>Isobutanol + fur- (8)<br>Isobutanol + infA- (8)                                                                                                    | Show Most Significant Genes<br>Show Most Significant Up-regulated Genes<br>Show Most Significant Down-regulated Genes Reset form                                                                                             |

You should get a list like this:

| Gene | Median Z Score<br>(Absolute Value) | Number of Samples |
|------|------------------------------------|-------------------|
| trpE | 7.067                              | 8                 |
| yjiC | 6.679                              | 1                 |
| trpD | 6.288                              | 8                 |
| trpC | 5.311                              | 8                 |
| mtr  | 5.115                              | 8                 |
| puuB | 5.024                              | 8                 |
| aceK | 4.855                              | 6                 |
| eamB | 4.670                              | 8                 |
| gatB | 4.623                              | 6                 |
| trpB | 4.610                              | 8                 |
| puuE | 4.585                              | 8                 |
| oppC | 4.411                              | 8                 |
| pstS | 4.377                              | 8                 |
| trpA | 4.289                              | 8                 |
| fliK | 4.288                              | 7                 |
| yfjZ | 4.280                              | 1                 |
| ycjV | 4.267                              | 1                 |
| cysC | 4.251                              | 2                 |
| gatC | 4.209                              | 5                 |
| fliI | 4.205                              | 6                 |
| frdB | 4.136                              | 8                 |
| sucB | 4.040                              | 7                 |
| nuoH | 4.032                              | 5                 |
| argF | 3.943                              | 8                 |

Individual conditions: Indole acrylic acid

Indole Acrylic Acid is an inhibitor of tryptophan synthetase, and is known to induce expression of the trp operon. It makes sense that the trpE, trpD, trpC, trpB, and trpA all have significant changes in gene expression. To see a "heat map" of the data, click on **Go To Gene Profiles** at the bottom of the page to get this:

| Zoom                                                                                                    |                                                                                                    |                                                                                                    |                                                                                                    |                                                                                                    |
|----------------------------------------------------------------------------------------------------|----------------------------------------------------------------------------------------------------|----------------------------------------------------------------------------------------------------|----------------------------------------------------------------------------------------------------|----------------------------------------------------------------------------------------------------|
| 5° us 0° indole acrylic acid (10 ug/ml) (Indole acrylic acid)         70 00 10° us 0° indole acrylic acid (10 ug/ml) (Indole acrylic acid)         70 00 10° us 0° indole acrylic acid (10 ug/ml) (Indole acrylic acid)         70 00 10° us 0° indole acrylic acid (10 ug/ml) (Indole acrylic acid)         70 10° us 0° indole acrylic acid (10 ug/ml) (Indole acrylic acid)         70 10° us 0° indole acrylic acid (10 ug/ml) (Indole acrylic acid)         70 10° us 0° indole acrylic acid (10 ug/ml) (Indole acrylic acid)         70 10° us 0° indole acrylic acid (10 ug/ml) (Indole acrylic acid)         80° us 0° indole acrylic acid (15 ug/ml) (Indole acrylic acid)         80° us 0° indole acrylic acid (15 ug/ml) (Indole acrylic acid)         80° us 0° indole acrylic acid (15 ug/ml) (Indole acrylic acid) | < 1/20.8 <<br>5' vs 0' ind<br>15' vs 0' in<br>30' vs 0' in<br>5' vs 0' in<br>30' vs 0' in<br>30' vs 0' in<br>60' vs 0' in<br>60' vs 0' in | ole acrylic<br>dole acryli<br>dole acryli<br>dole acryli<br>ole acryli<br>dole acryli<br>dole acryli<br>dole acryli<br>dole acryli | 1/4.6 <<br>acid (10<br>c acid (10<br>c acid (10<br>c acid (15<br>c acid (15<br>c aci | ug/ml) (indole acrylic acid)<br>0 ug/ml) (indole acrylic acid)<br>0 ug/ml) (indole acrylic acid)<br>0 ug/ml) (indole acrylic acid)<br>ug/ml) (indole acrylic acid)<br>5 ug/ml) (indole acrylic acid)<br>5 ug/ml) (indole acrylic acid)<br>5 ug/ml) (indole acrylic acid)<br>5 ug/ml) (indole acrylic acid)<br>5 ug/ml) (indole acrylic acid)<br>5 ug/ml) (indole acrylic acid) |
|                                                                                                    | EG10814                                                                                                    | rbsA                                                                                                    | 948264                                                                                                    | fused D-ribose transporter subunits of ABC superfamily: ATP-binding components                                                                                                    |
|                                                                                                    | EG10503                                                                                                    | ☑ IIVY                                                                                                    | 948284                                                                                                    | DNA-binding transcriptional dual regulator                                                                                                    |
|                                                                                                    | EG14066                                                                                                    | 🗹 yegW                                                                                                    | 946639                                                                                                    | predicted DNA-binding transcriptional regulator                                                                                                    |
|                                                                                                    | EG11088                                                                                                    | g pdhR                                                                                                    | 944827                                                                                                    | DNA-binding transcriptional dual regulator                                                                                                    |
|                                                                                                    | EG11929                                                                                                    | 🗹 zur                                                                                                    | 948552                                                                                                    | DNA-binding transcriptional repressor, Zn(II)-binding                                                                                                    |
|                                                                                                    | EG10281                                                                                                    | 🗹 fadR                                                                                                    | 948652                                                                                                    | DNA-binding transcriptional dual regulator of fatty acid metabolism                                                                                                    |
|                                                                                                    | EG10260                                                                                                    | 🗹 entB                                                                                                    | 946178                                                                                                    | isochorismatase                                                                                                    |
|                                                                                                    | EG13810                                                                                                    | IsrF                                                                                                    | 946071                                                                                                    | putative autoinducer-2 (AI-2) aldolase                                                                                                    |
|                                                                                                    | EG10544                                                                                                    | 🗹 lpp                                                                                                    | 946175                                                                                                    | murein lipoprotein                                                                                                    |
|                                                                                                    | EG11105                                                                                                    | entH                                                                                                    | 945215                                                                                                    | thioesterase required for efficient enterobactin production                                                                                                    |
|                                                                                                    | EG11849                                                                                                    | 🗹 yihW                                                                                                    | 948381                                                                                                    | predicted DNA-binding transcriptional regulator                                                                                                    |
|                                                                                                    | EG12427                                                                                                    | M modA                                                                                                    | 945364                                                                                                    | molybdate transporter subunit                                                                                                    |
|                                                                                                    | EG12460                                                                                                    | ✓ yjcZ                                                                                                    | 948633                                                                                                    | mutational suppressor of yhjH motility mutation, function unknown                                                                                                    |
|                                                                                                    | EG13907                                                                                                    | Dunb                                                                                                    | 946287                                                                                                    | putrescine importer                                                                                                    |
|                                                                                                    | EG12094                                                                                                    | SgrR                                                                                                    | 944788                                                                                                    | transcriptional DNA-binding transcriptional activator of sgrS sRNA                                                                                                    |
|                                                                                                    | EG10036                                                                                                    | Dunc 🖸                                                                                                    | 947003                                                                                                    | gamma-Glu-gamma-aminobutyraldehyde dehydrogenase, NAD(P)H-dependent                                                                                                    |
|                                                                                                    | EG11544                                                                                                    | adE                                                                                                    | 948023                                                                                                    | DNA-binding transcriptional activator                                                                                                    |

The small, almost unreadable graph shows a thumbnail of the clustering of the *E. coli* genes with significant expressions changes in the 8 selected samples. The red dotted lines show the area that is expanded below. You can move the selection by clicking.

### What pathways are upregulated?

Click on the patch of bright red in the heat map to select the genes that are strongly upregulated. The select a subset of the samples.

|        | 0 2 2 2 0 2 2 2                                                                         |              |             |            |                                                                                                    |  |  |  |  |  |  |
|--------|-----------------------------------------------------------------------------------------|--------------|-------------|------------|----------------------------------------------------------------------------------------------------|--|--|--|--|--|--|
|        | 10000000000000000000000000000000000000                                                  | < 1/20.8 <   | < 1/9.7 <   | 1/4.6 <    | 1/2.1 1:1 > 2.1 > 4.6 > 9.7 > 20.8                                                                               |  |  |  |  |  |  |
|        | ត្តត ភ្ល័ត ភ្ល័ត<br>ភូសិត ភូសិត ភូមិ                                                    |              |             |            |                                                                                                    |  |  |  |  |  |  |
|        |                                                                                         |              |             | 11/10      |                                                                                                    |  |  |  |  |  |  |
|        |                                                                                         | 5' vs 0' ind | ole acrylic | acid (10 u | g/ml) (indole acrylic acid)                                                                                      |  |  |  |  |  |  |
|        | 10001000                                                                                | 15° VS 0° IN | dole acryli | c acid (10 | ug/mi) (indole activic acid)                                                                                     |  |  |  |  |  |  |
|        |                                                                                         | 50 VS 0 in   | dole acryli | c acid (10 | ug/mi) (indole acrylic acid)                                                                                     |  |  |  |  |  |  |
|        | 999999999999                                                                            | 5' vs 0' ind | ole acrylic | acid (15 u | ug/m) (node activic act)                                                                                         |  |  |  |  |  |  |
|        | ,                                                                                       | 15' vs 0' in | dole acrvli | c acid (15 | ug/mi) (indole acrylic acid)                                                                                     |  |  |  |  |  |  |
|        | 30' vs 0' indole acrylic acid (15 ug/ml) (indole acrylic acid)                          |              |             |            |                                                                                                    |  |  |  |  |  |  |
|        | 5 5 5 5 5 5 60' vs 0' indole acrylic acid (15 ug/m) (indole acrylic acid) Show Pathways |              |             |            |                                                                                                    |  |  |  |  |  |  |
|        |                                                                                         |              |             |            |                                                                                                    |  |  |  |  |  |  |
|        | GO Term Find                                                                            | ler) - Dow   | nload all ( | data (.pcl |                                                                                                    |  |  |  |  |  |  |
|        | View Data                                                                               |              |             |            |                                                                                                    |  |  |  |  |  |  |
|        |                                                                                         | EG10603      | 🗹 mprA      | 945282     | DNA-binding transcriptional repressor of microcin B17 synthesis and multidrug efflux                             |  |  |  |  |  |  |
|        |                                                                                         | EG10080      | 🗹 aroH      | 946229     | 3-deoxy-D-arabino-heptulosonate-7-phosphate synthase, tryptophan repressible                                     |  |  |  |  |  |  |
|        |                                                                                         | EG11028      | 🗹 trpE      | 945846     | component I of anthranilate synthase                                                                             |  |  |  |  |  |  |
|        |                                                                                         | EG11027      | 🗹 trpD      | 945109     | fused glutamine amidotransferase (component II) of anthranilate synthase/anthranilate phosphoribosyl transferase |  |  |  |  |  |  |
|        |                                                                                         | EG11026      | 🗹 trpC      | 945519     | fused indole-3-glycerolphosphate synthetase/N-(5-phosphoribosyl)anthranilate isomerase                           |  |  |  |  |  |  |
|        |                                                                                         | EG11025      | 🗹 trpB      | 945768     | tryptophan synthase, beta subunit                                                                                |  |  |  |  |  |  |
| U .IV  |                                                                                         | EG11024      | 🗹 trpA      | 946204     | tryptophan synthase, alpha subunit                                                                               |  |  |  |  |  |  |
|        |                                                                                         | EG11354      | 🗹 emrA      | 947166     | multidrug efflux system                                                                                          |  |  |  |  |  |  |
| 🏭      |                                                                                         | EG12822      | 🗹 aaeB      | 947747     | p-hydroxybenzoic acid efflux system component                                                                    |  |  |  |  |  |  |
|        |                                                                                         | EG11435      | 🗹 marR      | 945825     | DNA-binding transcriptional repressor of multiple antibiotic resistance                                          |  |  |  |  |  |  |
| 401    |                                                                                         | EG12600      | 🗹 yjjX      | 948919     | inosine/xanthosine triphosphatase                                                                                |  |  |  |  |  |  |
|        |                                                                                         | EG11369      | 🗹 ubiC      | 948545     | chorismatepyruvate lyase                                                                                         |  |  |  |  |  |  |
| ليتعاد |                                                                                         | EG10491      | 🗹 iclR      | 948524     | DNA-binding transcriptional repressor                                                                            |  |  |  |  |  |  |
|        |                                                                                         | EG14033      | 🗹 cmoA      | 946380     | tRNA cmo(5)U34 methyltransferase, SAM-dependent                                                                  |  |  |  |  |  |  |
|        |                                                                                         | EG13397      | 🗹 iscR      | 945279     | DNA-binding transcriptional repressor                                                                            |  |  |  |  |  |  |
|        |                                                                                         | EG10443      | 🗹 hipA      | 946064     | serine protein kinase required for perister formation; toxin of HipAB toxin-antitoxin system                     |  |  |  |  |  |  |
|        |                                                                                         | EG10442      | 🗹 hipB      | 946065     | antitoxin of HipAB toxin-antitoxin system                                                                        |  |  |  |  |  |  |
|        |                                                                                         | EG11755      | hchA        | 946481     | Hsp31 molecular chaperone                                                                                        |  |  |  |  |  |  |
|        |                                                                                         | EG20255      | 🗹 sapB      | 946191     | antimicrobial peptide transport ABC transporter permease                                                         |  |  |  |  |  |  |
|        |                                                                                         | EG13547      | 🗹 ivy       | 946530     | inhibitor of c-type lysozyme, periplasmic                                                                        |  |  |  |  |  |  |
|        |                                                                                         | EG13218      | 🗹 ybaO      | 945091     | predicted DNA-binding transcriptional regulator                                                                  |  |  |  |  |  |  |
|        |                                                                                         | EG10325      | 🗹 fnr       | 945908     | DNA-binding transcriptional dual regulator, global regulator of anaerobic growth                                 |  |  |  |  |  |  |
|        |                                                                                         | EG13326      | 🗹 ybiU      | 945439     | predicted protein                                                                                                |  |  |  |  |  |  |
|        |                                                                                         | EG12571      | 🗹 yjij      | 948859     | predicted inner membrane protein                                                                                 |  |  |  |  |  |  |
|        |                                                                                         | EG12570      | 🗹 kptA      | 948858     | RNA 2'-phosphotransferase                                                                                        |  |  |  |  |  |  |
|        |                                                                                         | EG11684      | V yicH      | 948171     | conserved protein                                                                                                |  |  |  |  |  |  |
|        |                                                                                         | EG12824      | 🗹 aaeX      | 947751     | membrane protein of efflux system                                                                                |  |  |  |  |  |  |
|        |                                                                                         | EG12174      | 🗹 vdaG      | 945907     | Rac prophage: predicted protein                                                                                  |  |  |  |  |  |  |

Click Show Pathways to send data for the selected genes to the EcoCyc Omics viewer

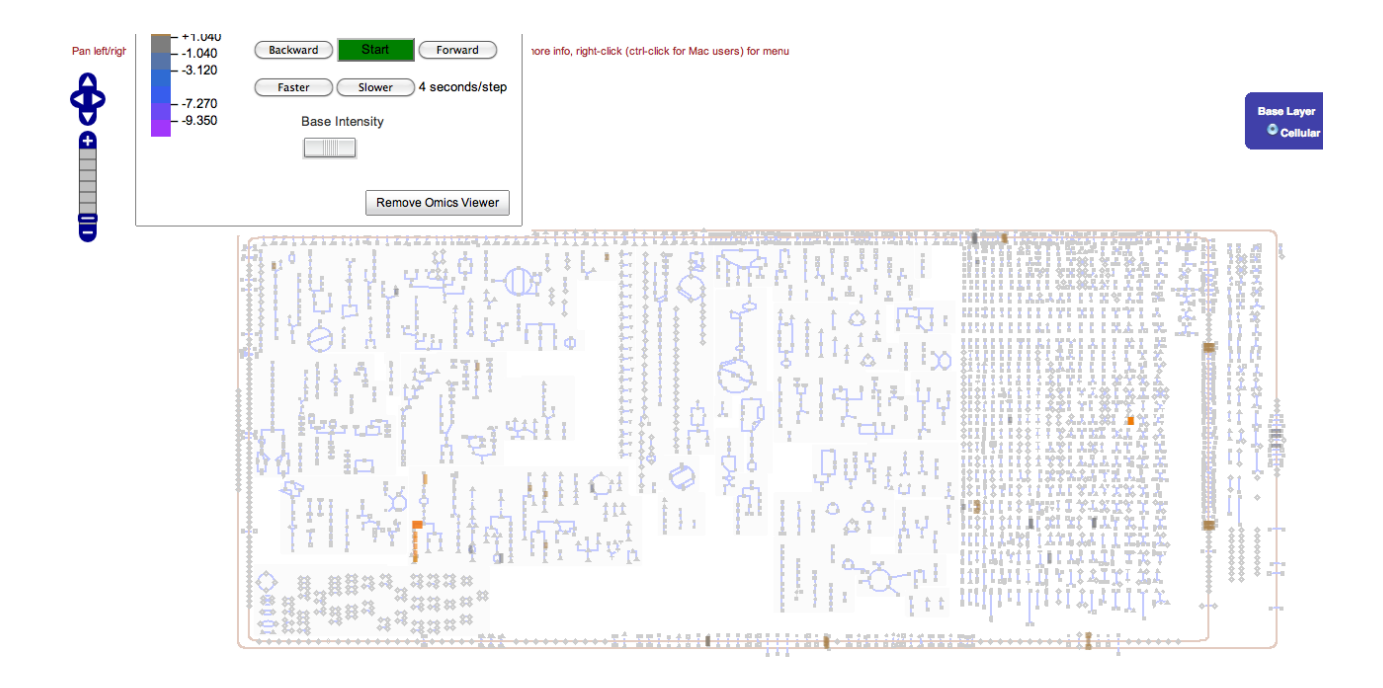

The trp biosynthetic pathway, along with a few other reactions, is highlighted. You can pan and zoom on the map to see more detail.

# What genes have expression patterns similar to my favorite gene?

Genes that act in the same biological process often have similar patterns of gene expression. However, the converse is often not true: similar patterns of gene expression do not mean common biological functions. A major reason for this is that in most transcriptome studies, the majority of genes do not change their expression. Thus, many genes of unrelated function will cluster together by virtue of not doing anything.

To avoid this, we would like to see what genes have common expression with our favorite genes under conditions where the expression of our favorite gene is doing something interesting.

Type dinB in search box for Samples and Conditions.

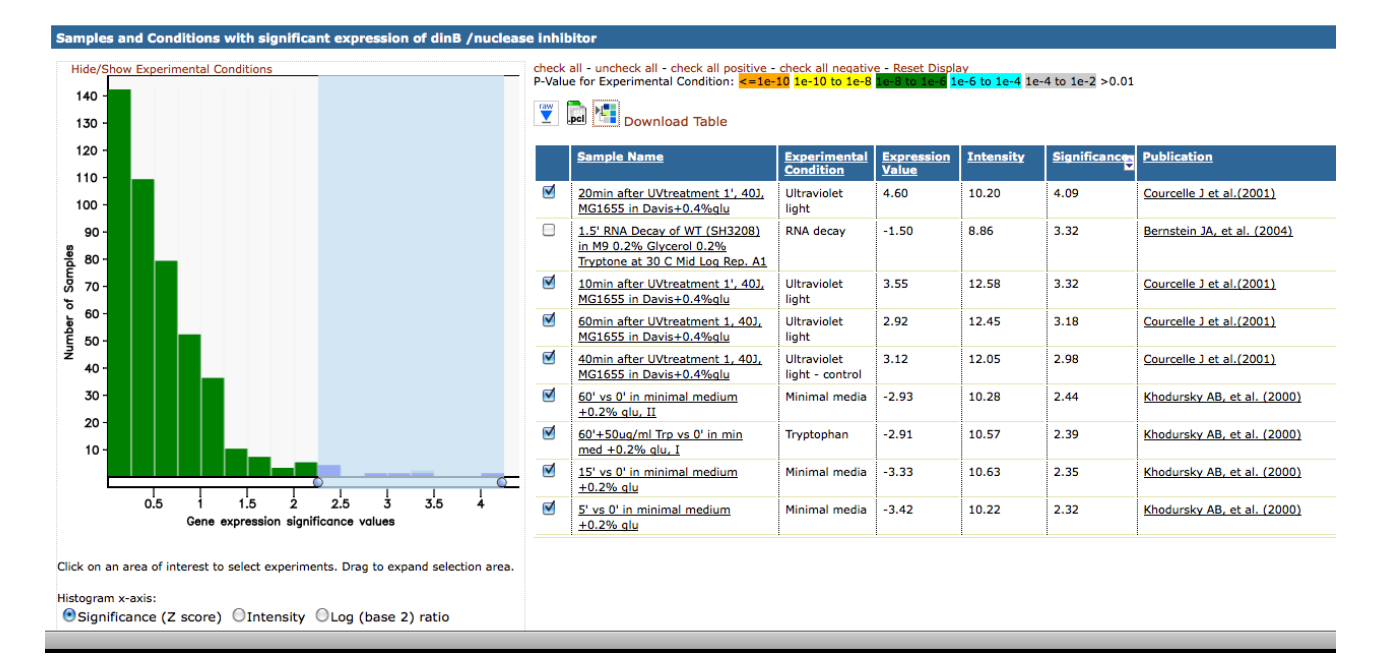

The histogram shows the distribution of significance scores for *dinB* across the studies available at expression.porteco.org. The adjustable light blue area selects studies from a range of values. These are listed on the right. To view a cluster across these studies, click on the cluster icon next to the Download Table link.

Wait for the clustering heatmap to come up, and enter *dinB* in the search box that will appear in the top banner.

4

| ortEcol Exproscion                                                                                                    |                                  | gene                         | lorer | SAV7 3 | 100                |
|----------------------------------------------------------------------------------------------------|----------------------------------|------------------------------|-------|--------|--------------------|
| orteco. Expression                                                                                                    | Put your mouse over elements     | to see more information here |       |        |                    |
| n-throughput biological data powered by the Stanford Microarray Database                                                                                                    |                                  | Search for dinB              | 90    | 2R37/3 | <b>1</b> 2 - 2 - 2 |
|                                                                                                    |                                  |                              |       |        |                    |
| Most <b>similar (orange)</b> and <b>dissimilar (gray)</b> expression patterns for: <b>sulA</b> /                                                                                                    | EG10984                          |                              |       |        |                    |
| Mbro1)                                                                                                    |                                  |                              |       |        |                    |
| 8<br>22.4                                                                                                    |                                  |                              |       |        |                    |
| 4 5 4 1 1 1 1 1 1 1 1 1 1 1 1 1 1 1 1 1                                                                                                    |                                  |                              |       |        |                    |
| aujole<br>usolet<br>usolet                                                                                                    |                                  |                              |       |        |                    |
| 0114-<br>0114-<br>0110-<br>0114-<br>0114- |                                  |                              |       |        |                    |
| 499 lu<br>1999 lu<br>2001 lu<br>2011 lu<br>2011 lu                                                                                                    |                                  |                              |       |        |                    |
| 1 1 2 2 2 2 2 2 2 2 2 2 2 2 2 2 2 2 2 2                                                                                                    |                                  |                              |       |        |                    |
| A manual and a manual and a manual an                                                                                                    |                                  |                              |       |        |                    |
| Balabers<br>Balacers<br>allocers<br>allocers<br>all                                                                                                    |                                  |                              |       |        |                    |
|                                                                                                    |                                  |                              |       |        |                    |
| 1 + 1 + 5 = 5 = 5 = 5 = 5 = 5 = 5 = 5 = 5 = 5                                                                                                    | > 2.2 > 3.2 > 4.8                |                              |       |        |                    |
| eathwar<br>sathwar<br>wall wall a<br>wall a<br>a<br>wall a<br>wall a                                                                                                    |                                  |                              |       |        |                    |
| 출출 출출 경험 등 10min after UVtreatment 1', 40J, MG1655 in Davis+0.4%gl                                                                                                    | u (Ultraviolet light)            |                              |       |        |                    |
| 40min after UVtreatment 1, 40J, MG1655 in Davis+0.4%gi                                                                                                    | u (Ultraviolet light – control)  |                              |       |        |                    |
| នុន្ននួន * * មុ bomin after Uvtreatment 1, 40J, MG1655 in Davis+0.4%gli<br>និតិទីទី៤ មិនិចិ                                                                                                    | (Ultraviolet light)              | Show Pathways                |       |        |                    |
| GO Term Finder - Download all data (.pcl)                                                                                                    |                                  |                              |       |        |                    |
| EG10984 e sulA 947335 SOS cell division                                                                                                    | n inhibitor                      |                              |       |        |                    |
| EG10923 I ruvA 946369 component of R                                                                                                    | uvABC resolvasome, regulatory su | ubunit                       |       |        |                    |

Clicking GO or pressing return will give you a view like this, showing only dinB:

| atment 1', 40J<br>atment 1', 40J<br>atment 1, 40J,<br>atment 1, 40J,<br>al medium +0.2<br>mal medium +0.<br>mal medium +0. | < 1/4.8                                  | < 1/3.2                                              | < 1/2.2                                          | < 1/1.5                                      | 1:1                                                | > 1.5                                            | > 2.2                                                    | > 3.2                                                  | > 4.8                             |                |             |  |
|----------------------------------------------------------------------------------------------------|------------------------------------------|------------------------------------------------------|--------------------------------------------------|----------------------------------------------|----------------------------------------------------|--------------------------------------------------|----------------------------------------------------------|--------------------------------------------------------|-----------------------------------|----------------|-------------|--|
| in after Uutre<br>in after Uutre<br>in after Uutre<br>in after Uutre<br>os 0° in mini<br>vs 0° in mini<br>t5 043/ml Trp v  | 10min a<br>20min a<br>40min a<br>60min a | fter UVtre<br>fter UVtre<br>fter UVtre<br>fter UVtre | atment 1'<br>atment 1'<br>atment 1,<br>atment 1, | , 40J, MG<br>, 40J, MG<br>40J, MG<br>40J, MG | 1655 in D<br>1655 in D<br>1655 in Da<br>1655 in Da | avis+0.49<br>avis+0.49<br>avis+0.49<br>avis+0.49 | Kglu (Ultra<br>Kglu (Ultra<br>Kglu (Ultra<br>Kglu (Ultra | aviolet lig<br>aviolet lig<br>violet lig<br>violet lig | ht)<br>ht)<br>nt – control<br>nt) | )<br>•<br>• Sh | ow Pathways |  |
| នុំខ្ញុំខ្ញុំខ្ញុំធ្លួំធ្លួំធ្លួំធ្លួំធ្លួំធ្លួំធ្លួំធ្លួ                                                                  | er) - Do                                 | ownload<br>⊧1 ⊌ di                                   | all data (<br>nB 94492                           | (.pcl)<br>22 DNA (                           | polymeras                                          | e IV                                             |                                                          |                                                        |                                   |                |             |  |

Sometimes there is no heat map to the left of the gene information - this is a bug. Mouse over that area and you will see that there is a link. You may see a tooltip popup that says "View this gene's profile". Click there.

| GO Term Finder | Download all | data (.ncl)                                                                                                    |        |                                                                                   |
|----------------|--------------|----------------------------------------------------------------------------------------------------|--------|-----------------------------------------------------------------------------------|
| View Data      | boundad and  | autu (.per)                                                                                                    |        |                                                                                   |
|                | EG13141      | e dinB                                                                                                    | 944922 | DNA polymerase IV                                                                 |
|                | EG11808      | ✓ yebG                                                                                                    | 946364 | conserved protein regulated by LexA                                               |
|                |              | ✓ yeeL_2                                                                                                    | 946497 |                                                                                   |
|                | EG11472      | Image: Image: wide manual state of the state of the s | 948966 | predicted recombination limiting protein                                          |
|                | EG10823      | I recA                                                                                                    | 947170 | DNA strand exchange and recombination protein with protease and nuclease activity |
|                | EG11193      | 🕑 dinD                                                                                                    | 948153 | DNA-damage-inducible protein                                                      |
|                | EG12080      | ✓ recX                                                                                                    | 947172 | regulatory protein for RecA                                                       |
|                | EG13153      | ✓ yafP                                                                                                    | 944912 | predicted acyltransferase with acyl-CoA N-acyltransferase domain                  |
|                | EG11056      | 🕑 umuC                                                                                                    | 946359 | DNA polymerase V, subunit C                                                       |
|                | EG10831      | recN                                                                                                    | 947105 | recombination and repair protein                                                  |
|                | EG11062      | le uvr₿                                                                                                    | 945385 | excinulease of nucleotide excision repair, DNA damage recognition component       |
|                | EG11393      | ✓ dsbB                                                                                                    | 946344 | oxidoreductase that catalyzes reoxidation of DsbA protein disulfide isomerase I   |
|                | EG13993      | 🕑 cho                                                                                                    | 948996 | endonuclease of nucleotide excision repair                                        |
|                | EG11807      | yebF                                                                                                    | 946363 | secreted protein                                                                  |
|                | EG14333      | ⊌ ykfI                                                                                                    | 946726 | CP4-6 prophage; toxin of the YkfI-YafW toxin-antitoxin system                     |
|                | EG12894      | 🕑 gspK                                                                                                    | 947831 | general secretory pathway component, cryptic                                      |
|                | EG13338      |                                                                                                    | 945373 | CP4-6 prophage; conserved protein                                                 |
|                | EG13667      | ybhK                                                                                                    | 945390 | predicted transferase with NAD(P)-binding Rossmann-fold domain                    |
|                | EG11434      | 🕑 marA                                                                                                    | 947613 | DNA-binding transcriptional dual activator of multiple antibiotic resistance      |
|                | EG13367      | ⊌ ydaY                                                                                                    | 946208 |                                                                                   |
|                | EG13013      | 🕑 yqhC                                                                                                    | 947491 | transcriptional activator of yqhD                                                 |
|                | EG10035      |                                                                                                    | 945672 | aldehyde dehydrogenase A, NAD-linked                                              |
|                | EG11391      | ✓ osmY                                                                                                    | 948895 | periplasmic protein                                                               |
|                | EG13690      | ✓ ItaE                                                                                                    | 944955 | L-allo-threonine aldolase, PLP-dependent                                          |
|                | EG13625      | 🕑 mhpF                                                                                                    | 945008 | acetaldehyde-CoA dehydrogenase II, NAD-binding                                    |
|                | EG11233      | ✓ rstB                                                                                                    | 948870 | sensory histidine kinase in two-component regulatory system with RstA             |
|                | EG10207      | 🕑 dapD                                                                                                    | 944862 | 2,3,4,5-tetrahydropyridine-2-carboxylate N-succinyltransferase                    |
|                | EG11441      | g priC                                                                                                    | 948016 | oligopeptidase A                                                                  |
|                | 5010310      | of whole                                                                                                    | 047621 | and shed DNA bladles becaused able as includes.                                   |

The orange bars indicate genes that cluster with *dinB*, while the grey bars indicate anticorrelation. The many of the genes we see are known members of the SOS response regulon, so this is an expected result. However some are genes of unknown function.

Interestingly, some other genes known to be in the SOS response are not clustering with *dinB* in these studies. Let's compare some expression patterns over several studies.

#### **Cluster My Genes**

Cluster My Genes tool allows you to retrieve and cluster gene expression data for a given set of genes in samples based on your selection criteria like experii from a Publication.

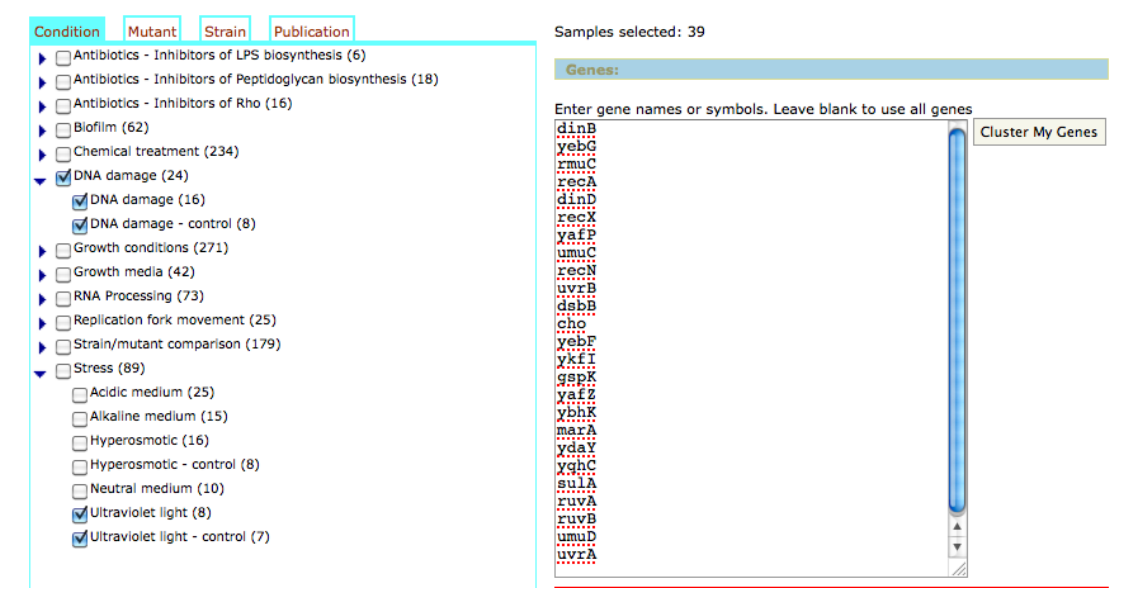

Here, I've selected other studies that are annotated as involving DNA damage, and I've focused the clustering on the genes that clustered with dinB in the previous analysis, plus some other genes I think should have been in this cluster. For example, *sulA* is often used as a reporter for the SOS response. UmuD is in a complex with UmuC. The *umuC* gene clustered with *dinB*, so let's see what's going on with *umuD*. Click **Cluster My Genes**, and find *dinB* again.

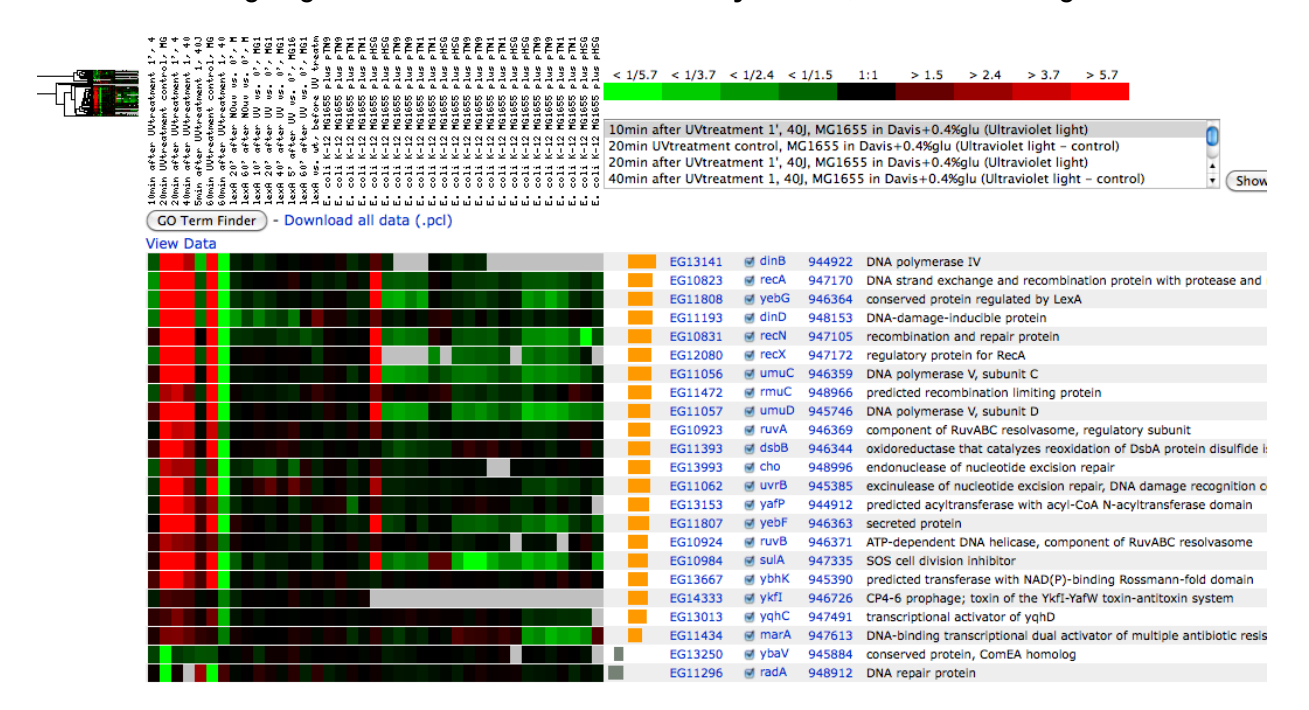

Note a few things. First, Cluster My Genes picked up some genes that were not on our list; this is because it's looking for matches not just in the gene name but also in the rest of the gene information. Second, in the larger comparisons, the other known SOS genes look similar to

*dinB*. This second point illustrates how transcriptome analysis, and, more generally, cluster analysis does not have a unique "right answer".

# ChIP data

http://ecoliwiki.net/gbrowse will redirect you to the EcoliWiki genome browser.

| File - Help -                                                                   |
|---------------------------------------------------------------------------------|
| E coli K 12 MC1655, 100 kbp from NC, 000012;2 100 000, 2 200 000                |
| E. coli k-12 Mc1055: 100 kbp iroli NC_000913:3,100,0003,200,000                 |
| Browser Select Tracks Custom Tracks Preterences                                 |
| i search<br>Landmark or Region:                                                 |
| NC_000913:3,100,0003,i Search Annotate Restriction Sites Configure Go           |
| Examples: argl, argR, parC, phoA, sucB, ssrA.                                   |
|                                                                                 |
| E. coli K-12 MG1655                                                             |
| 3 Overview Nr 000013                                                            |
| $n_{2}$ (1) (1) (1) (1) (1) (1) (1) (1) (1) (1)                                 |
|                                                                                 |
| rnnH DLP-12 gal e14 trp Qin/Kim CP4-44 CPS-53 rnnG rnnD oriC rnnB               |
| lac PM-b Rac PK-X EUC/DZ-00 Pm-1 mmE<br>lac PM-67 Pm-6                          |
|                                                                                 |
|                                                                                 |
|                                                                                 |
| 🗆 🛛 🖄 🖓 🕂 🔀 landmarks                                                           |
|                                                                                 |
| NC_809913: 100 kbp 50 kbp                                                       |
| 31,00k 311,00k 312,00k 31,40k 31,40k 31,50k 31,60k 31,70k 31,80k 31,90k 32,200k |
| ■ 図目7 H D Genes                                                                 |
| ■ 22 1017 H 12 RegulonDB txn units                                              |
| ■ 🛛 📾 🔁 H 🖬 cryptic prophage                                                    |
|                                                                                 |
|                                                                                 |

Select Tracks to see available ChIP and other data types

| File - Help -                                                  |                                             |                                 |  |  |  |  |  |  |
|----------------------------------------------------------------|---------------------------------------------|---------------------------------|--|--|--|--|--|--|
|                                                                |                                             |                                 |  |  |  |  |  |  |
| E. coli K-12 MG1655: 100 kbp from NC_000913:3,100,0003,200,000 |                                             |                                 |  |  |  |  |  |  |
| rowser Select Tracks Custom Tracks Preferences                 |                                             |                                 |  |  |  |  |  |  |
| << Back to Browser<br>■ Tracks                                 |                                             |                                 |  |  |  |  |  |  |
| Sanches-Romero 2010 All on All off                             |                                             |                                 |  |  |  |  |  |  |
| SeqA density                                                   | SeqA xy                                     |                                 |  |  |  |  |  |  |
| Cho et al. 2011 All on All off                                 |                                             |                                 |  |  |  |  |  |  |
| SImA density                                                   | SImA xy                                     |                                 |  |  |  |  |  |  |
| Cho et. at. 2009 All on All off                                |                                             |                                 |  |  |  |  |  |  |
| RNAp heat-shocked, negative                                    | RNAp rifampicin treated, negative           | RNAp stationary phase, negative |  |  |  |  |  |  |
| RNAp heat-shocked, positive                                    | RNAp rifampicin treated, positive           | RNAp stationary phase, positive |  |  |  |  |  |  |
| RNAp log phase, negative                                       | RNAp glutamine as nitrogen source, negative |                                 |  |  |  |  |  |  |
| RNAp log phase, positive                                       | RNAp glutamine as nitrogen source, positive |                                 |  |  |  |  |  |  |
| Grainger 2006 All on All off                                   |                                             |                                 |  |  |  |  |  |  |
| FIS density                                                    | HNS density                                 | IHF density                     |  |  |  |  |  |  |
| □ FIS xy                                                       | HNS xy                                      | □IHF xy                         |  |  |  |  |  |  |
| Mooney 2009 All on All off                                     |                                             |                                 |  |  |  |  |  |  |
| All Mooney et al 2009 ChIP-chip (Density)                      | NusG                                        | Sigma70                         |  |  |  |  |  |  |
| All Mooney et al 2009 ChIP-chip (Plot)                         | Rho                                         |                                 |  |  |  |  |  |  |
| NusA                                                           | ✓ RNAp                                      |                                 |  |  |  |  |  |  |
| Vora 2009 All on All off                                       |                                             |                                 |  |  |  |  |  |  |
| Protein Occupancy. Vora 2009.                                  |                                             |                                 |  |  |  |  |  |  |
| General All on All off                                         |                                             |                                 |  |  |  |  |  |  |
| DNA/GC Content                                                 | PEC deletions                               | 3-frame translation (forward)   |  |  |  |  |  |  |
| GC Skew                                                        | RegulonDB txn units                         | 3-frame translation (reverse)   |  |  |  |  |  |  |
| Genes                                                          | □ rRNA_Operons                              |                                 |  |  |  |  |  |  |
| Genomic Features All on All off                                |                                             |                                 |  |  |  |  |  |  |
| is elements                                                    | Insertion elements                          |                                 |  |  |  |  |  |  |

Select one or more tracks and return to the browser

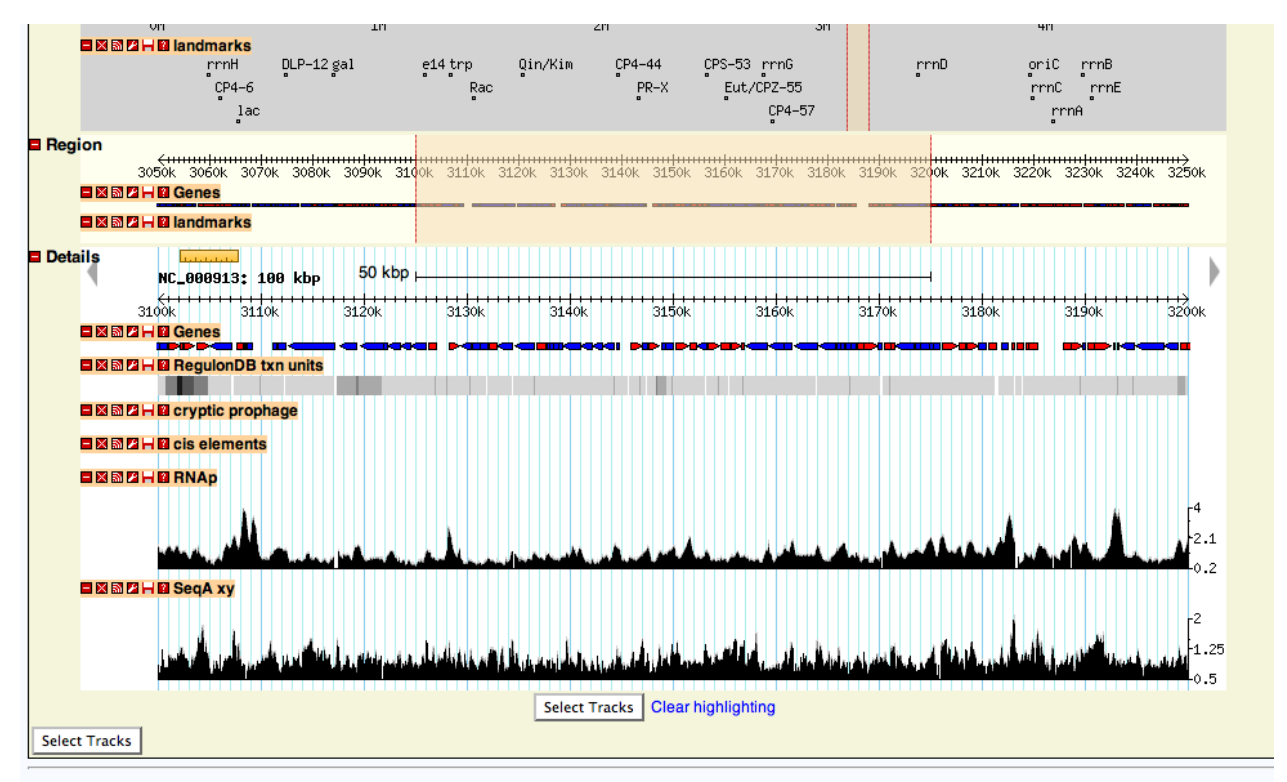

Generic Genome Browser version 2.26. For questions about the data at this site, please contact its webmaster. For support of the browser software *only*, send email to gmod-gbrowse@lists.sourceforge.net or visit the GMOD Project web pages.

Gbrowse allows you to upload your own private tracks to compare with our tracks. For example, try this file:

http://ecoliwiki.net/files/phage2011/pec\_nonessential.gff

## Chemical Genomics Phenotypic Landscape

Carol Gross' keynote will describe some of the work her lab based on high-throughput phenotyping (<u>Nichols et al. (2010) Phenotypic Landscape of a Bacterial Cell. Cell 143, 1097–1109</u>). We have a tool to allow you to browse the data at: <u>http://ecoliwiki.net/tools/chemgen/</u>

There are three kinds of searches you can do.

#### **Strain vs Condition**

This allows you to search for the behavior of a knockout mutant on one of the 324 conditions. Enter *recA* and sort the score to show the most negative first. This data browser is for data from Nichols et al. (2010) Phenotypic Landscape of a Bacterial Cell. Cell 143, 1097–1109 Search data

Go to help

| Select a search type:<br>List strains List conditions                                                          |              |                                                                                               |
|----------------------------------------------------------------------------------------------------|--------------|-----------------------------------------------------------------------------------------------|
| Growth data (Strain/Condition) strain     Correlations among strains     Correlations among conditions conditi | n recA<br>on | Please enter at least one query.<br>If you leave a field empty, the search will look for all. |
| Submit                                                                                                    |              |                                                                                               |

item 1:recA => strain(s):'recA', 'ECK2694-RECA'
item 2: => cond(s):all

| ving 1 to 50 of 318 entries<br>Fi | iter:          | Fir     | irst Previous 1 2 3 4 5 Next |
|-----------------------------------|----------------|---------|------------------------------|
| strain                            | \$             | cond    | 🔶 score 🔺                    |
| ECK2694-RECA                      | NITROFURANTO   | IN-1.5  | -14.6681570                  |
| ECK2694-RECA                      | NORFLOXACIN-0  | 0.01    | -14.1697920                  |
| ECK2694-RECA                      | NITROFURANTO   | IN-2.0  | -12.6568720                  |
| ECK2694-RECA                      | MITOMYCINC-0.  | 1       | -11.7342480                  |
| ECK2694-RECA                      | CIPROFLOXACIN  | I-0.006 | -10.4311280                  |
| ECK2694-RECA                      | MMS-0.05%      |         | -10.0342640                  |
| ECK2694-RECA                      | LEVOFLOXACIN-  | 0.002   | -9.1689430                   |
| ECK2694-RECA                      | NORFLOXACIN-0  | 0.02    | -9.0748700                   |
| ECK2694-RECA                      | NITROFURANTO   | IN-1.0  | -8.9442600                   |
| ECK2694-RECA                      | ETHIDIUMBROM   | IDE-50  | -8.4857310                   |
| ECK2694-RECA                      | STREPTONIGRIM  | 1-0.5   | -7.9777590                   |
| ECK2694-RECA                      | CIPROFLOXACIN  | I-0.008 | -7.8658110                   |
| ECK2694-RECA                      | STREPTONIGRIM  | -0.1    | -7.8588390                   |
| ECK2694-RECA                      | ACRIFLAVINE-10 | D       | -7.4681000                   |
| ECK2694-RECA                      | DOXORUBICIN-   | 10.0    | -5.9352350                   |
| ECK2694-RECA                      | ETHIDIUMBROM   | IDE-10  | -4.2397480                   |
| ECK2694-RECA                      | NITROFURANTO   | IN-0.5  | -4.1312820                   |
| ECK2694-RECA                      | ETHIDIUMBROM   | IDE-2   | -4.0370300                   |
| ECK2694-RECA                      | NORFLOXACIN-0  | 0.04    | -3.8086930                   |
| ECK2694-RECA                      | TRITONX-0.2%   |         | -3.2498870                   |
| ECK2694-RECA                      | PHLEOMYCIN-1.  | 0       | -3.1218900                   |
| ECK2694-RECA                      | BILE-1.0%      |         | -2.6684770                   |

Fitness is based on colony size doubly normalized for the sizes of all colonies on the plate and the size of the specific strain under other conditions. Scores are not directly correlated to doubling times or growth rates: they're a statistical measure of how far this sample is from the average behavior of all strains on this condition and this strain on all conditions. Positive scores mean better than average fitness, while negative scores mean greater than average sensitivity.

In the example, we can see that *recA* is more sensitive to nitrofurantoin, norfloxacin, cipro, mitomycin etc. These all make physiological sense, as they lead to DNA damage.

#### Strain vs Strain

We can look at what other genes have similar patterns of increased or decreased fitness by changing to a strain vs strain comparison. Leave *recA* in strain 1 and leave the other blank.

#### Search data

| Go to help                              |      |                                                           |
|-----------------------------------------|------|-----------------------------------------------------------|
| Select a search type:                   |      |                                                           |
| Growth data (Strain/Condition) strain 1 | recA | Please enter at least one query.                          |
| Correlations among strains strain 2     |      | If you leave a field empty, the search will look for all. |
| Submit                                  |      |                                                           |

item 1:recA => strain(s):'recA', 'ECK2694-RECA'
item 2: => strain2(s):all

|              | Filter:               |         | First Previous 1 2 3 4 5 Next 1 |
|--------------|-----------------------|---------|---------------------------------|
| strain       | <b>▲</b> <sup>2</sup> | strain2 | correlation_coefficient         |
| ECK2694-RECA | ECK2694-RECA          |         | 1.00000000                      |
| ECK2694-RECA | ECK1862-RUVA          |         | 0.588771000                     |
| ECK2694-RECA | ECK2818-RECC          |         | 0.544787000                     |
| ECK2694-RECA | ECK1864-RUVC          |         | 0.541649000                     |
| ECK2694-RECA | ECK3642-RECG          |         | 0.538428000                     |
| ECK2694-RECA | ECK2816-RECB          |         | 0.489492000                     |
| ECK2694-RECA | ECK4050-UVRA          |         | 0.483626000                     |
| ECK2694-RECA | ECK2612-RECN          |         | 0.438514000                     |
| ECK2694-RECA | ECK0768-UVRB          |         | 0.412939000                     |
| ECK2694-RECA | ECK0621-LIPA          |         | 0.407332000                     |
| ECK2694-RECA | ECK3808-UVRD          |         | 0.401450000                     |
| ECK2694-RECA | ECK3806-XERC          |         | 0.393383000                     |
| ECK2694-RECA | ECK1310-YCJS          |         | 0.360886000                     |
| ECK2694-RECA | ECK1912-UVRC          |         | 0.323210000                     |
| ECK2694-RECA | ECK2270-NUON          |         | 0.323139000                     |
| ECK2694-RECA | ECK4017-PGI           |         | 0.322410000                     |
| ECK2694-RECA | ECK0654-UBIF          |         | 0.319181000                     |
| ECK2694-RECA | ECK2889-XERD          |         | 0.311637000                     |
| ECK2694-RECA | ECK0388-RDGC          |         | 0.301641000                     |
| ECK2694-RECA | ECK3085-EXUR          |         | 0.296974000                     |
| ECK2694-RECA | ECK2281-NUOB          |         | 0.296758000                     |
| ECK2694-RECA | ECK2282-NUOA          |         | 0.294667000                     |
| ECK2694-RECA | ECK0398-ACPH          |         | 0.292268000                     |

The score here is a correlation coefficient for all the phenotypes of each pair of strains. Based on Fig 3 of Nichols et al, the P-values for these correlation coefficients are

| correlation coefficient | P-value           |
|-------------------------|-------------------|
| 0.4                     | 10 <sup>-14</sup> |
| 0.5                     | 10 <sup>-22</sup> |
| 0.6                     | 10 <sup>-34</sup> |
| 0.7                     | 10 <sup>-50</sup> |

| 0.8 | 10 <sup>-75</sup>  |
|-----|--------------------|
| 0.9 | 10 <sup>-120</sup> |

The fitness effects of mutations in a particular condition are often due to complex indirect effects. This means looking at the strain-condition scores is often not informative in terms of the biological function of a gene. However, strain-strain correlation will pick up cases where both the direct and indirect effects are similar, making the strain-strain comparisons more informative.

### **Condition vs Condition**

Similarly, we can compare conditions Search data

| Go to help                                                                                                    |                                                                                               |
|----------------------------------------------------------------------------------------------------|-----------------------------------------------------------------------------------------------|
| Select a search type:<br>List strains List conditions                                                                                              |                                                                                               |
| Growth data (Strain/Condition) condition 1 nitrofurantoin-1.0<br>Correlations among strains<br>Correlations among conditions condition 2<br>Submit | Please enter at least one query.<br>If you leave a field empty, the search will look for all. |
| item 1:nitrofurantoin-1.0 => cond(s):'nitrofurantoin-1.0', 'NITROFURA<br>item 2: => cond2(s):all                                                   | NTOIN-1.0'                                                                                    |

| Showing 1 to 50 of 317 entries |                    |                                    |
|--------------------------------|--------------------|------------------------------------|
| Filter:                        |                    | First Previous 1 2 3 4 5 Next Last |
| cond                           | cond 2             | correlation_coefficient            |
| NITROFURANTOIN-1.0             | NITROFURANTOIN-1.0 | 1.00000000                         |
| NITROFURANTOIN-1.0             | NITROFURANTOIN-0.5 | 0.632582000                        |
| NITROFURANTOIN-1.0             | NITROFURANTOIN-1.5 | 0.534356000                        |
| NITROFURANTOIN-1.0             | ACTINOMYCIND-2.5   | 0.395206000                        |
| NITROFURANTOIN-1.0             | ACTINOMYCIND-5.0   | 0.377339000                        |
| NITROFURANTOIN-1.0             | PROCAINE-1         | 0.359892000                        |
| NITROFURANTOIN-1.0             | NITROFURANTOIN-2.0 | 0.309719000                        |
| NITROFURANTOIN-1.0             | ACTINOMYCIND-10.0  | 0.295500000                        |
| NITROFURANTOIN-1.0             | EGTA-0.5           | 0.287543000                        |
| NITROFURANTOIN-1.0             | EGTA-0.1           | 0.283845000                        |
| NITROFURANTOIN-1.0             | TOBRAMYCIN-0.05    | 0.271015000                        |
| NITROFURANTOIN-1.0             | PROCAINE-5         | 0.270544000                        |
| NITROFURANTOIN-1.0             | UV-24SEC           | 0.265810000                        |
| NITROFURANTOIN-1.0             | UV-12SEC           | 0.265127000                        |
| NITROFURANTOIN-1.0             | TOBRAMYCIN-0.1     | 0.263121000                        |
| NITROFURANTOIN-1.0             | TUNICAMYCIN-1.0    | 0.250606000                        |
| NITROFURANTOIN-1.0             | TUNICAMYCIN-3.0    | 0.246792000                        |
| NITROFURANTOIN-1.0             | UV-18SEC           | 0.244157000                        |
| NITROFURANTOIN-1.0             | SPIRAMYCIN-1       | 0.243117000                        |
| NITROFURANTOIN-1.0             | GENTAMICIN-0.1     | 0.236867000                        |
| NITROFURANTOIN-1.0             | CCCP-0.1           | 0.231874000                        |
| NITROFURANTOIN-1.0             | NITROFURANTOIN-0.1 | 0.220140000                        |
| NITROFURANTOIN-1.0             | CCCP-0.5           | 0.215787000                        |

# **Annotation with Students (CACAO)**

Our ability to mine data about *E. coli,* or any other organism, is limited by how well we capture what is in the literature. To speed up curation of the literature, we have created a way for people to get teaching credit for having students do curation using the Gene Ontology (GO).

Brenley McIntosh will present a poster with more detail about this activity, which we call Community Assessment of Community Annotation with Ontologies. Today we're just going to show you:

- What GO is
- How to browse in GONUTS
- How to create an editable page

### What is GO?

Ontologies can be thought of as vocabularies for types or classifications combined with defined relationships between those types.

Example:

phosphofructokinase activity is\_a carbohydrate kinase activity

Relationships between types in ontologies can be complex directed acyclic graphs (DAG). Ontologies can be thought of as concept maps for different areas of knowledge. Below is a DAG for the GO term integral to plasma membrane.

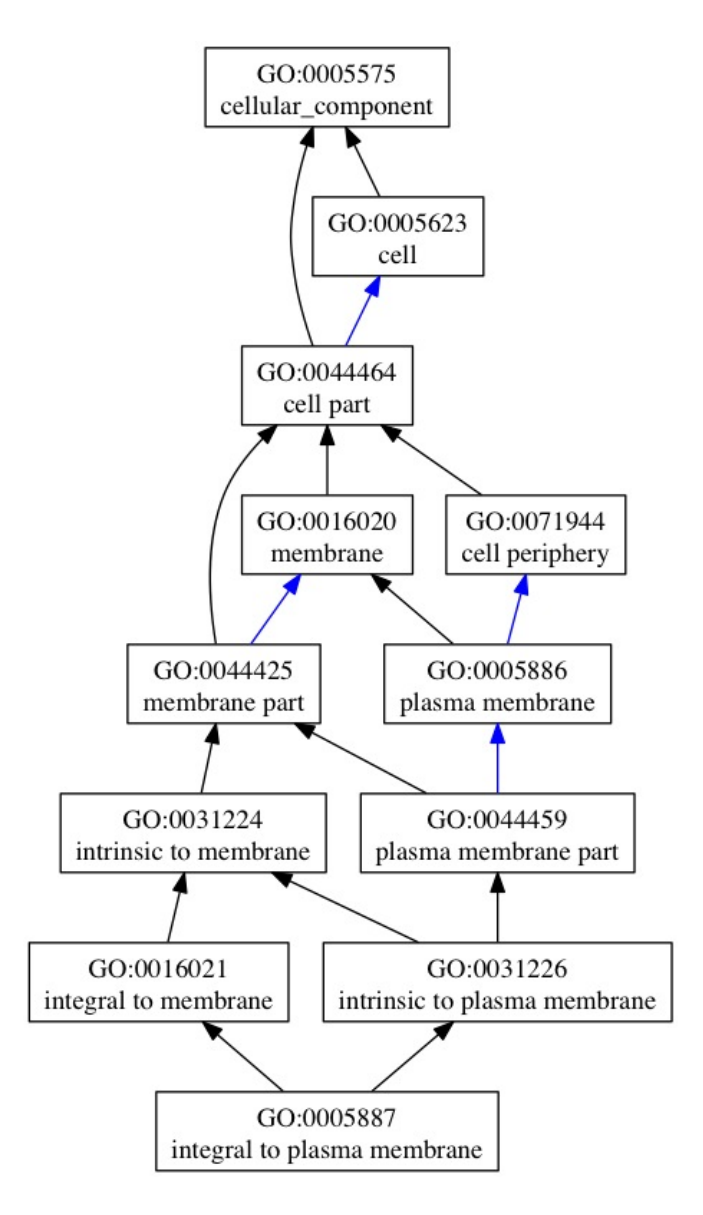

Although it is counterintuitive, the DAG is usually drawn with the **root node** at the top. The terms at the ends of the branches are often referred to as **leaf nodes**. As you move from the root toward the leaves, the terms become more specific. The more specific terms below a term are also called **child terms**, while the less specific relatives are **parent terms**.

GO consists of three DAGs for three different aspects of gene function

- Molecular function what a gene product does on its own
- Biological process pathways or processes the product participates in
- Cellular component where it acts; compartments and complexes

### **Browsing GO in GONUTS**

There are many tools to browse GO. The Gene Ontology Normal Usage Tracking System (GONUTS) at <u>http://gowiki.tamu.edu</u> has a couple of important features that make it different from other GO browsers.

- Users can add notes about terms
- Users can add annotations for anything in UniProt

Go to GONUTS and log in. You should have received an email to set up your account. If not, we can create one for you.

|                                                                                                    | main page discussion view source history purge                                                                                                    |                                                                                                    |
|----------------------------------------------------------------------------------------------------|----------------------------------------------------------------------------------------------------|----------------------------------------------------------------------------------------------------|
| 1978                                                                                                    | CACAO competition<br>Sign up for CACAO Fall 2011 today. Email Branky or Jim.                                                                                                    |                                                                                                    |
| navigation                                                                                                    | Main Page                                                                                                    |                                                                                                    |
| Main Page     Enter GO at the top     Help     Report Bug     Update log     Annotation     Jamborees     Recent changes | GONUTS is a Gene Ontology Normal Usage Tracking System.<br>The GONUTS wiki has been set up to provide third-party documentation for users of the Gene Onto<br>rationale for this wiki is described in About GONUTS.<br>To enter the ontology pages, go to the GO page, or search for a term <sup>4</sup> . For more information about h<br>= See Current events for what new with the GONUTS wiki.<br>= Leave comments and suggestions on our Known Issues page. | ogy Project g. The GO wiki is not an official product of the GO consortium. It was built by users at TAMU for newcorners to GO who want to explore GO usage. The<br>ow this wiki is automatically updated, see GO wiki scripts. For Help using the system, see Help:Contents, which is available in the navigation links from all pages. |
| <ul> <li>Create New Gene<br/>Page</li> </ul>                                                                             | Genomes currently covered by GONUTS                                                                                                    |                                                                                                    |
| Login/Create Account                                                                                                    | ■ Saccharomyces cerevisiae from SGD @                                                                                                    | GO News Feed                                                                                                    |
| cacao competitions<br>= World Series CACAO<br>= Links about CACAO                                                        | Diciyostelium discoideum from dictyBase d <sup>2</sup> Caenorhabditis elegans from WormBase d <sup>2</sup> Drosophila melanogaster from FlyBase d <sup>2</sup>                                                                                                    | news4go: GO Weekly Ontology Report for 9 July 2011 http://tinyuri.com/8ht/d2nt<br>news4go: GO Weekly Ontology Report for 9 July 2011 http://tinyuri.com/8ht/d2nt<br>news4go: BB Meand GOA News1etfer (July 2011 http://tinyuri.com/8ht/d2nt                                                                                              |
| page contributors<br>= Dhowe<br>= JimHu                                                                                  | Mus musculus from MGI @     Danio reriof from ZFIN @     Arabidionis thaliana from TAIB #                                                                                                    | news4go: 9th Renal GOA Newsletter (July 2011) http://tinyuri.com/6cvvbht<br>news4go: Cardiovascular GO Annotation Initiative Newsletter July 2011 http://tinyuri.com/3aws69p                                                                                                    |
| <ul> <li>Lovering</li> <li>Mouxiaozhen</li> <li>Dillei</li> </ul>                                                        | Schizosaccharomyces pombe from [http://]     Gallus gallus from AgBase d?                                                                                                    | newsłąc: Cardowszuciar GO Annotation Initiatiwe Newsietler July 2011 http://thryurt.com/3aws89p<br>newsłąc: AmiGO is temporaniły down. http://injvurt.com/3asy9th<br>newsłąc: AmiGO is temporaniły down. http://injvurt.com/3asy9th                                                                                                    |
| <ul> <li>Val wood</li> <li>Mikingto dagt</li> </ul>                                                                      | more coming                                                                                                    | news4go: AmiGO is temporarily down. http://tinyurl.com/3say9th<br>news4go: AmiGO is temporarily down. http://tinyurl.com/3say9th                                                                                                    |
| search                                                                                                    | Searching GONUTS                                                                                                    |                                                                                                    |
| Go Search G                                                                                                    | <ul> <li>Enter some keywords into the search box on the leftthe wiki will look for matches in the GO ten<br/>organisme</li> </ul>                                                                                                    | ns or in the commentary. By default we search in the Categories, which is where the GO terms are, and in the Articles, which includes pages on genes from different                                                                                                    |
| toolbox                                                                                                    | <ul> <li>Or go to the Special:Search page, where you can set which namespaces are searched.</li> </ul>                                                                                                    |                                                                                                    |
| <ul> <li>What links here</li> <li>Related changes</li> </ul>                                                             | Joining GONUTS                                                                                                    |                                                                                                    |
| <ul> <li>Special pages</li> <li>Printable version</li> <li>Permanent link</li> </ul>                                     | GONUTS is currently set up so anyone can view or search, but only registered users can edit or adc<br>registered users at EcoliHub, EcoCyc, GOA, BeeBase, SGD, dictyBase, FlyBase, WormBase, TAIR                                                                                                    | pages. Currently registered users can create new users, and we are working to add at least one registered user for each participating database (So far we have<br>Rat Genome Database, ZFIN, MGI, UCL and AgBase please edit this #1 forgot yout)                                                                                        |

In the search box, enter some words that sound like a function. If you match a GO term name, you'll go straight to a term page; otherwise you will get a list of possible matches. If you go to one of those, you can often find what you want by navigating up or down the DAG.

### **Creating gene pages**

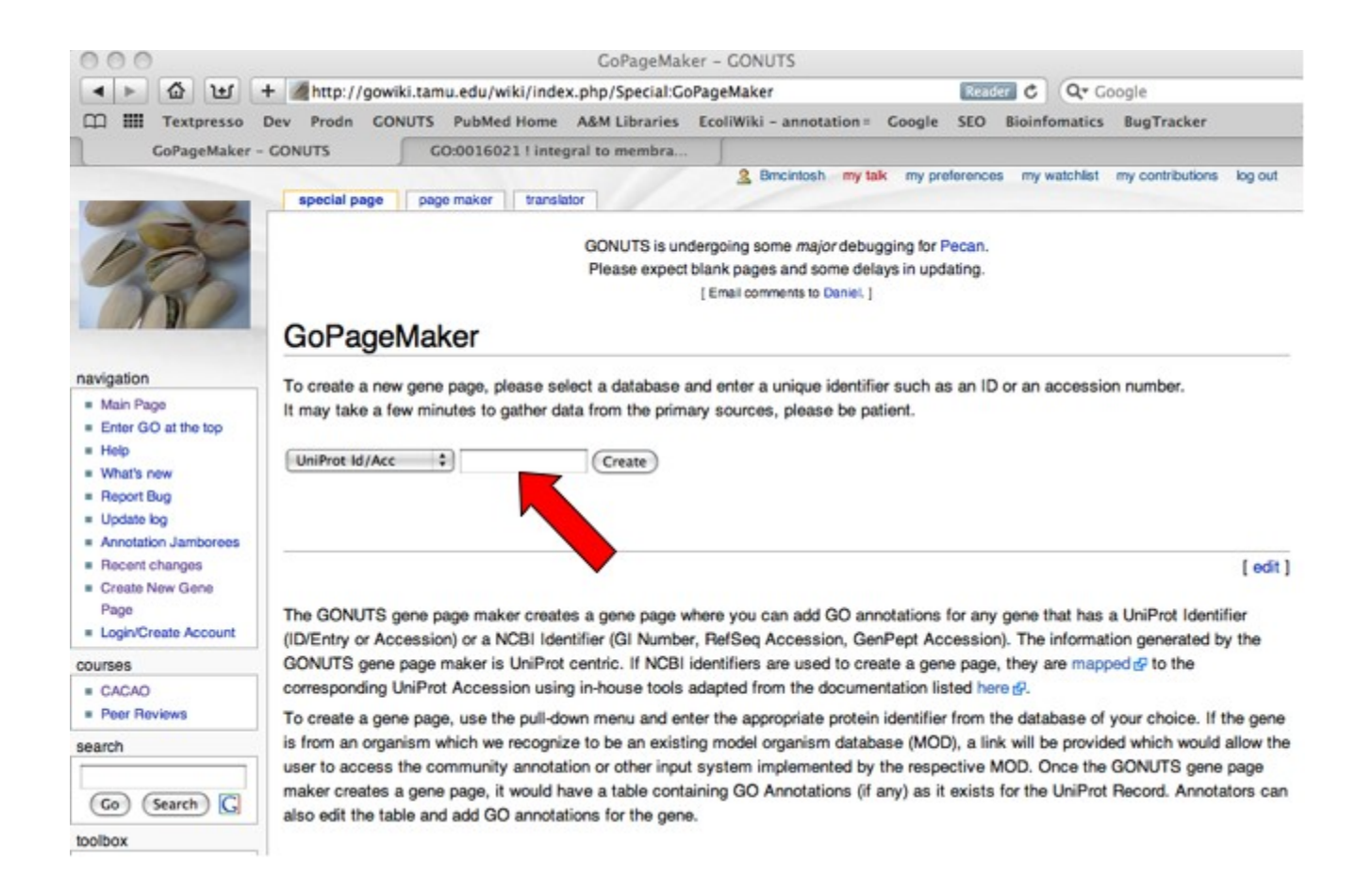

|                                                                       | Des                                                                                                    | ida cover                                                                                                    | S Publied H                                                                                                    | ame A&M Libraries                                                                                                    | EcoliWiki -                                                                                                    | annotation                                                                                                    | Google Ser                                                                                                    | Binin                             | fomation                               | Bug Tracks     |
|-----------------------------------------------------------------------|----------------------------------------------------------------------------------------------------|----------------------------------------------------------------------------------------------------|----------------------------------------------------------------------------------------------------|----------------------------------------------------------------------------------------------------|----------------------------------------------------------------------------------------------------|----------------------------------------------------------------------------------------------------|----------------------------------------------------------------------------------------------------|-----------------------------------|----------------------------------------|----------------|
| 251 - 60                                                              | NUTS                                                                                                    | 1                                                                                                    |                                                                                                    |                                                                                                    |                                                                                                    |                                                                                                    | seegle see                                                                                                    |                                   |                                        |                |
|                                                                       |                                                                                                    |                                                                                                    |                                                                                                    |                                                                                                    |                                                                                                    |                                                                                                    | nordosh my lait                                                                                                    | my prof                           |                                        | v websited of  |
| -                                                                     | decre                                                                                                    | 904 TOIO                                                                                                    | i naray i deer                                                                                                    | SONUTS a<br>Please exp                                                                                                    | undergoing some<br>ect blank pages a<br>[ Email comman                                                                                                    | major debugging for I<br>nd some debugging for I<br>na to Daniel. ]                                                                                                    | Pecan.<br>dating.                                                                                                    |                                   |                                        |                |
| HUMA                                                                  | N:P5                                                                                                    | 3                                                                                                    |                                                                                                    |                                                                                                    |                                                                                                    |                                                                                                    |                                                                                                    |                                   |                                        |                |
| Species                                                               | Home I                                                                                                    | apiers (Human).                                                                                                    | Gawon 9806                                                                                                    |                                                                                                    |                                                                                                    |                                                                                                    |                                                                                                    | 1                                 |                                        |                |
| (Taxon 10)<br>Gene                                                    |                                                                                                    |                                                                                                    |                                                                                                    |                                                                                                    |                                                                                                    |                                                                                                    |                                                                                                    |                                   |                                        |                |
| Name(x)                                                               | 19981                                                                                                    | synoryme: ros                                                                                                    |                                                                                                    |                                                                                                    |                                                                                                    |                                                                                                    |                                                                                                    |                                   |                                        |                |
| Protein                                                               | Art                                                                                                    | gen NY-CO-13                                                                                                    |                                                                                                    |                                                                                                    |                                                                                                    |                                                                                                    |                                                                                                    |                                   |                                        |                |
|                                                                       | 1.0                                                                                                    | ex and bueseos by                                                                                                    | a                                                                                                    |                                                                                                    |                                                                                                    |                                                                                                    |                                                                                                    |                                   |                                        |                |
| Index                                                                 |                                                                                                    |                                                                                                    |                                                                                                    | Enternal Links                                                                                                    |                                                                                                    |                                                                                                    |                                                                                                    |                                   |                                        |                |
| Identifier                                                            | P50,14                                                                                                    | UNINN                                                                                                    |                                                                                                    |                                                                                                    |                                                                                                    |                                                                                                    |                                                                                                    |                                   |                                        |                |
| Accession                                                             | CHETH                                                                                                    | H, OHHOR, OH                                                                                                    | Pos, Gristell, Grieste<br>Pos, General, Gen                                                                                                    | ZDE, GRUEU, GRUEU, GRUGET,                                                                                                    | presino, Cristini,                                                                                                    | DIREASE CREEKELL OF                                                                                                    | Lioné, Genecik.                                                                                                    |                                   |                                        |                |
|                                                                       | X02488<br>M02988                                                                                                    | 6, MEDIRE, MEDI                                                                                                    | IZ, MIGHS, MIGHA<br>63, MEDBA, MEDBA                                                                                                    | , MIGERS, MIGERS, MIGERT, J. MIGERS, MICH.                                                                                                    | MISHIR, MISHIR,<br>MEDINA, MEDINA?,                                                                                                    | M13130, K03199, M1-<br>X01405, K90011, X80                                                                                                    | 4604, MT-4608.<br>IC12, X80013.                                                                                                    |                                   |                                        |                |
| EMBL.                                                                 | AF1362                                                                                                    | 4, X80015, X8001<br>270, AB082923, J                                                                                                    | 6. X80017, X80016.<br>(1838696, 80003596                                                                                                    | 800018, 880020, AF136121,<br>6, AY429684, AY390341, AY3                                                                                                    | AF100120, AF007<br>99814, U80714, A                                                                                                    | EDT, RSH158, UBH788<br>F209136, AF209128, /                                                                                                    | AF136271,<br>AF209128,                                                                                                    |                                   |                                        |                |
|                                                                       | AF209                                                                                                    | 130, AF209131, A                                                                                                    | F208132, AF208130<br>F208166, AF208168                                                                                                    | AF209134, AF209136, AF20<br>AF210308, AF210086, AF21                                                                                                    | 2118, AF209148, A                                                                                                    | P209150, AF209151,<br>#240685, XY270155,                                                                                                    | AF208152,                                                                                                    |                                   |                                        |                |
| PIR .                                                                 | A25224                                                                                                    |                                                                                                    |                                                                                                    |                                                                                                    |                                                                                                    |                                                                                                    |                                                                                                    |                                   |                                        |                |
| -                                                                     | the second second second second second second second second second second second second second second second se                                                                                                    | Contract of the local data of the local data of                                                                                                    | transf. fr.                                                                                                    |                                                                                                    |                                                                                                    |                                                                                                    |                                                                                                    |                                   |                                        |                |
|                                                                       | tANU,                                                                                                    | 1AIE. 1036, 107                                                                                                    | 1024, 1486, 1460                                                                                                    | 5, ILISP, 1KZY, 1MAJ, 10LG.                                                                                                    | 10UK 1PES, 1PE                                                                                                    | IT, 15AE, 15AF, 15A                                                                                                    | R. 15AJ, 15AK.                                                                                                    |                                   |                                        |                |
| POB                                                                   | 1A1U,<br>1SAL,<br>2F1K, 2<br>2J21, 2                                                                                                    | TAIE, TOR, TOP<br>TTER, TTUP, TU<br>2FEJ, 2FOJ, 2FO<br>HIBF, 2OGJ, 2FO                                                                                                    | 1, 102H, 1H86, 1H86, 1H86, 1H86, 1H86, 1H80, 1Y05, 1Y0<br>0, 2030, 2H81, 2H8<br>8, 20VQ, 20XA, 20<br>0, M0X, 240, 241                                                                                                    | 6, LUBP, THEY, TMAR, TOLG,<br>CQ, TYOR, TYOR, 2400, 240<br>(0, 240F, 244F, 244H, 244L,<br>245, 204C, 24LH, 244CA, 24<br>(1, 100B, 204C, 24LH, 244CA, 24                                                                                                    | 10LH, 1PES, 1PE<br>Y, 2AH, 2ATA, 28<br>2H68, 3JG2, 2J10,<br>Dui, 2NDV, 2NDH,                                                                                                    | 17, 15AE, 15AF, 15A<br>00, 28M, 28M, 28M<br>2011, 201W, 201X, 2<br>2256, 2257, 8006, 30                                                                                                    | H, 15AJ, 15AK,<br>D, 28IP, 28IQ,<br>UVY, 2J12, 2U00<br>K6, 3007, 3008.                                                                                                    |                                   |                                        |                |
| POB                                                                   | 14/14<br>15AL<br>2F1X, 2<br>2019, 1<br>2009, 1<br>PO4627                                                                                                    | TAIE, TCHL, TOT<br>TTUR, TTUR, TU<br>PELL, BFOJ, BFO<br>HMF, BOGJ, BFO<br>SDA, BOAB, BO                                                                                                    | A. 10294, 11486, 1148<br>3., 18094, 11408, 114<br>0, 2050, 2445, 244<br>4, 20540, 29344, 20<br>40, 5104, 5101, 545                                                                                                    | 5, ILISP, THZY, TIMAL TOLG,<br>CO, TYDR, TYDB, 2405, 240<br>(0, 240F, 244F, 244F, 244H,<br>246, 204C, 2VLK, 246X, 2X<br>(0, 342E, 3LWI, 354K,                                                                                                    | 10LH, 1PEB, 1PE<br>Y, 2AH, 3ATA, 28<br>2HBB, 3JGZ, 2J10,<br>04, 2HDV, 2HDH,                                                                                                    | 17, 1546, 1547, 154<br>00, 2944, 2944, 294<br>3011, 2014, 2014, 2015<br>2256, 2257, 8006, 30                                                                                                    | K, 15AJ, 15AK,<br>0. 28(P, 28(Q,<br>1/1Y, 2/12, 3/30<br>86, 30(7, 3008)                                                                                                    |                                   |                                        |                |
| POB<br>IntAut<br>Ensembl<br>Plan                                      | 1A1U,<br>1SAL,<br>2F1X, 2<br>2U31, 2<br>2009, 1<br>PO4622<br>EMST0<br>PR02F                                                                                                    | TARE, TOR, TOP<br>TOR, TOP, TUP<br>PEL, SPOJ, SPO<br>NOR, SOAS, SO<br>NORA, SOAS, SO<br>T,<br>SOCOMINGO, EN<br>TO, PROMAD, SPO                                                                                                    | 7, 1024, 1486, 148,<br>3, 1804, 1905, 19<br>0, 2050, 2411, 240<br>X, 2090, 263X, 20<br>C, 2404, 340, 340<br>100000449888,<br>1700                                                                                                    | 5, LUSP, TK2Y, TMAB, TOLG,<br>CD, THOR, TYCH, JAMOS, JAMO<br>CD, 2HOF, SHAH, ZHAH, 2HAL,<br>XB, 2CRC, JYUK, 2HOX, 2X<br>KD, 3K2B, SLWT, 3SAK,                                                                                                    | 102,4, 1763, 176<br>Y, 2AH, 3ATA, 39<br>2468, 3JGZ, 2J10,<br>DJ, 280Y, 280H,                                                                                                    | IT, ISAE, ISAF, ISA<br>30, 2984, 2994, 298<br>3011, 2019, 2015, 3<br>286, 2297, 3066, 30                                                                                                    | H, 15AJ, 15AK,<br>5, 2819, 2810,<br>519, 2410, 2410, 2410,<br>866, 3007, 3008,                                                                                                    |                                   |                                        |                |
| POB<br>HUAH<br>Ensembl<br>Plan                                        | 1A1U,<br>1SAL,<br>2F1X, 2<br>2U3, 3<br>2009, 0<br>PO4020<br>PH0000                                                                                                    | 141E, 1038, 107<br>1759, 17UP, 112<br>2FEJ, 3FOJ, 3FO<br>368F, 2003, 3FO<br>3004, 3048, 30<br>7,<br>10000288005, EN<br>70, FF08883, PR                                                                                                    | 7, 16294, 19486, 1948<br>32, 194294, 194294, 19429, 194<br>0, 20506, 29454, 295<br>4, 29404, 29504, 295<br>45, 29404, 29504, 295<br>47, 29404, 29504, 2950<br>17000002440888,<br>77710,                                                                                                    | 5, USP, HOY, HMA, HOL,<br>CO, HOR, HYOS, 2400, 240<br>(), 2407, 3447, 3440, 3440<br>(), 3407, 3447, 3444, 3440, 244<br>(), 3408, 30,041, 3544, 3454, 31,041, 3544,                                                                                                    | 10LH, 1993, 199<br>Y, 2AH, 3KTA, 28<br>2HB, 3UG, 2UH,<br>NJ, 2HDY, 2HDH, 1                                                                                                    | 17, 15AE, 15AF, 15A<br>00, 28MA, 28MA, 28M<br>2011, 2019, 2019, 2019,<br>2019, 2019, 2019, 3006, 30                                                                                                    | H 15AJ, 15AK,<br>3. 2897, 2893,<br>3177, 2312, 2386<br>866, 3087, 3086                                                                                                    |                                   |                                        |                |
| POB<br>IHAH<br>Ensinti<br>Plan<br>Krinotati                           | 1A1U,<br>15AL,<br>2F1X, 2<br>2UF, 3<br>2UF, 1<br>2009, 1<br>PO400<br>PH000<br>PH000                                                                                                    | 144E, 1628, 107<br>1758, 17147, 114<br>1914, 2904, 290<br>1867, 2004, 2004,                                                                                                    | 7. 10294, 11426, 1142<br>34. 114294, 11429, 114<br>35. 2006, 2008, 2008, 200<br>47. 2009, 20084, 200<br>47. 2009, 20084, 200<br>47. 2009, 20084, 200<br>47. 2009, 20094, 2009<br>47. 20090, 20094, 2009                                                                                                    | 5, LUSY, HAD, HAD, 1003,<br>CO, HYDR, HYDR, 2400, 240<br>D, 2409, 2409, 2409, 2409,<br>X85, 2000, 2404, 2404, 2404,<br>X85, 2000, 2404, 2404, 25                                                                                                    | 10LH, 1FEB, 1FE<br>Y, 24H, 2415, 28<br>2HB, 24C, 24H, 20<br>0L, 280Y, 280H,                                                                                                    | (T, 15AE, 15AF, 15A<br>cd, 28MA, 28MA, 28MA, 28MA<br>29MT, 32MM, 32MK, 32<br>28MS, 22MT, 8006, 30                                                                                                    | H 15AJ, 15AK,<br>3, 28/9, 28/3,<br>LIVY, 21/2, 31/0<br>66, 3007, 3008,                                                                                                    |                                   |                                        |                |
| POB<br>IntAct<br>Draemol<br>Plan<br>Annotati<br>Browing 1             | 1A1U,<br>15AL,<br>2F1X, 3<br>2U24, 3<br>2U24, 3<br>2U | 144E, 1628, 107<br>1158, 11147, 102<br>1916, 3454, 3454, 30<br>1004, 3048, 30<br>1,<br>000096405, EH<br>10, PF08662, PR<br>1, 328 entities                                                                                                    | <ol> <li>1024, 1486, 1485</li> <li>10364, 1495, 1495</li> <li>10564, 1495, 1495</li> <li>10542, 1494, 1495</li> <li>10542, 1494, 1495</li> <li>100000449888</li> <li>100000449888</li> </ol>                                                                                                    | 6, USP, H2P, HMA, H0LO,<br>CO, HYOR, HYOS, SAKO, SAKO<br>DI, SHKE, SHKE, SHKE, SHKE, SHKE, SK<br>SK, SKKE, SKHE, SKKE, SK<br>RO, SK2B, SKHE, SKHE, SK                                                                                                    | 10LH, 1963, 199<br>Y, 2044, 3475, 28<br>2468, 3402, 34<br>Rul 240Y, 240H, 1<br>Rul 240Y, 240H,                                                                                                    | 17, 1546, 1547, 154<br>00, 2004, 2005, 200<br>2017, 31/9, 2018, 2015<br>2016, 2017, 31/9, 2015, 2015, 200 | H 1844, 1944,<br>2. 3897, 2802<br>1977, 2972 2020<br>196, 3097, 3098,                                                                                                    | ther Rows                         |                                        |                |
| POB<br>HAU<br>Promot<br>Promotal<br>Drowing 1<br>Dealitier            | tAIU,<br>15A,<br>2F1X, 2<br>2U11, 2<br>2U11, 2<br>2U51, 2<br>2U510<br>Protocol<br>Protocol                                                                                     | 144E, 1628, 107<br>1758, 17129, 112<br>1758, 17129, 112<br>1968, 2004, 200<br>1968, 2004, 200<br>1004, 2048, 200<br>10000988005, EV<br>0000988005, EV<br>0000988005, EV<br>10000988005, EV<br>10000988005, EV                                                                                                    | <ol> <li>1024 (146), 146</li> <li>1824 (175), 170</li> <li>3250, 244, 1705, 170</li> <li>3250, 244, 1705, 170</li> <li>3250, 3250, 3250,</li></ol>           | A ULP HOT HAR TOLD<br>CO HYDE YOS AND AND<br>DI HOT HYDE SHOL AND<br>DI HOT HHE SHOL AND<br>DI HOT HHE SHOL AND<br>DI HOT HAR HAR HE<br>DI HOT HAR HAR HAR HE<br>HI HOT HAR HAR HAR HAR HAR HAR<br>HI HOT HAR HAR HAR HAR HAR HAR HAR HAR<br>HI HOT HAR HAR HAR HAR HAR HAR HAR HAR HAR HAR | ICLA IFEE, IFE<br>V. DAA, DATA, 20<br>Deels, Duck Deels, Duck<br>Du DROV, DROM,<br>DE Exidence<br>Code                                                                                                    | T. 154. 1547 154<br>05. 391, 391, 391, 391,<br>291, 371, 201, 201,<br>295, 291, 300, 30                                                                                                    | H TAU, TAK,<br>0.089, 2800,<br>LIVY, 2142, 2000,<br>K6, 3007, 3008,<br>K6, 3007, 3008,<br>K6, 3007, 3007, 3008,<br>K6, 3007, 3007, 3 | iter Rove<br>Aspect (1)           | Notes                                  | il Datus       |
| POB<br>IntAct<br>Ensent/<br>Plan<br>Annotati<br>Drowing 1<br>Deathfar | 14/14, 1544, 2918, 2<br>2918, 2<br>2009, 1<br>2009, 1<br>2       | 14E, 12E, 12F, 12F, 12<br>11B, 11D, 12, 12<br>1006F, 2024, 97<br>2006F, 2024, 97<br>2000198005, DV<br>2000198005, DV<br>4 335 entries<br>60 10                                                                                                    | 1024 1485 1486     101     1024     1024     1024     1024     1024     1024     1024     1024     1024     102     1024     102     102     102     102     102     102     102     102     102     102     102     102     102     102     102     102     102     102     102     102     102     102     102     102     102     102     102     102     102     102     102     102     102     102     102     102     102     102     102     102     102     102     102     102     102     102     102     102     102     102     102     102     102     102     102     102     102     102     102     102     102     102     102     102     102     102     102     102     102     102     102     102     102     102     102     102     102     102     102     102     102     102     102     102     102     102     102     102     102     102     102     102     102     102     102     102     102     102     102     102     102     102     102     102     102     102     102     102     102     102     102     102     102     102     102     102     102     102     102     102     102     102     102     102     102     102     102     102     102     102     102     102     102     102     102     102     102     102     102     102     102     102     102     102     102     102     102     102     102     102     102     102     102     102     102     102     102     102     102     102     102     102     102     102     102     102     102     102     102     102     102     102     102     102     102     102     102     102     102     102     102     102     102     102     102     102     102     102     102     102     102     102     102     102     102     102     102     102     102     102     102     102     102     102     102     102     102     102     102     102     102     102     102     102     102     102     102     102     102     102     102     102     102     102     102     102     102     102     102     102     102     102     102     10     102     102     102     102     102     102        | B. LURP. HOZY, HWA, HOLD,<br>CO, HYCH, YWG, SAMD, JAND<br>DI, 2HOZ, SHHE, SHHE, SHHE, SHHE, SHHE,<br>BR, SKRE, SHHE, SHHE, SHHE, SH<br>DI, JKZB, SLWH, JSHE,<br>E. Reference(s)                                                                                                    | EDUCK IPEE, IPE<br>V. 2044, JAITA, 3015, 30<br>V. 2046, JULE, 2010,<br>To, 2007, 2008,<br>To, 2007, 2008,<br>To, 2007, 2008,<br>IEA,<br>Internal<br>Electronic<br>Bectronic                                                                                                    | T. 154, 154, 154, 255, 257, 200, 25, 257, 200, 257, 200, 257, 200, 257, 200, 257, 200, 257, 200, 257, 200, 257, 200, 257, 200, 257, 200, 257, 200, 257, 200, 257, 200, 257, 200, 257, 200, 257, 200, 257, 200, 257, 200, 257, 200, 257, 200, 257, 200, 257, 200, 257, 200, 257, 200, 257, 200, 257, 200, 257, 200, 257, 200, 200, 200, 200, 200, 200, 200, 20                                                                                                    | n: 164, 164C,<br>3.08P, 2000,<br>147Y, 3472, 2400<br>86, 3007, 3008,<br>3007, 3008,<br>16                                                                                                    | ther Rows<br>Aspect ()<br>C       | Notes<br>Soute<br>Uniferriti<br>Subbal | iii Baha i     |
| ros<br>HAH<br>Enerol<br>Pan<br>Annotati<br>Dowing 1<br>Gualifier      | 1411,<br>1542,<br>2413, 2<br>2413, 2<br>2413, 2<br>2413, 2<br>2413, 2<br>2413, 2<br>2413, 2<br>2413, 2<br>2413, 2<br>2413, 2<br>2413, 2<br>2413, 2<br>2413, 2<br>2413, 2<br>2413, 2<br>2413, 2<br>2414, 2<br>2414, 2<br>24 | NAE, 1086, 107<br>1189, 1187, 118, 118<br>1189, 1197, 118<br>1189, 1197, 119<br>1189, 1197, 1197                                                                                                    | (1) (1) (1) (1) (1) (1) (1) (1) (1)                                                                                                    | 6. U.B.P. 1427. 1944. 1950.<br>00. 1949. 1948. 2949. 2949.<br>00. 2949. 2949. 2949. 2949.<br>01. 2949. 2949. 2949. 2949.<br>01. 2949. 2949. 2949. 2949. 2949.<br>01. 2942. 2019. 2019.                                                                                                    | 10.24. FPEL IPT                                                                                                    | T. 154.1 154.1 154.2 154.2 154          | n 1544, 1544<br>, 3897, 3807<br>, 1007, 3412, 2400<br>MIT, 3412, 2400<br>MIT, 3412, 3412, 34                                                                   | ther Rows<br>Aspect III           | Rotes<br>Source<br>Uniform<br>SucCal   | iii Status iii |
| POB<br>IMAN<br>Deserti<br>Pan<br>Annotati<br>Desing 1<br>Outline      | 1411, 154, 154, 154, 154, 154, 154, 154,                                                                                                    | ANEL 5028. 307<br>TIME, TUP, 128.<br>ANEL 5024, PT<br>2014, PT<br>201 | 1, 1024, 1446, 1440, 1470, 147 | LUR: HOZ: HMA: HOLD:<br>LUR: HOZ: HMA: HOLD:<br>HOZ: HOZ: HMA: HOLD:<br>HOZ: HMA: HOLD:<br>PHA:::HOZ: HOZ: HOZ: HOZ: HOZ: HOZ: HOZ: HO                                                                                                    | IDUL TPEL IPEL IPE<br>2004 DATA DATA<br>PARA DATA DATA<br>PARA DATA DATA<br>PARA DATA DATA<br>PARA DATA<br>PARA | I withfram                                                                                                    | r, 1544, 1544,<br>3, 2897, 3802,<br>1677, 3472, 3480<br>1677, 3472, 3480<br>1677, 3472, 3480<br>1677, 3472, 3480<br>1677, 3472, 3480<br>1677, 3472, 34722, 3472, 3472, 3472, 3472, 3472, 3472, 34722, 3472, 3472, 3472, 34722, 34722, 34722, 34722, 34722, 3472, 3472, 3472, 3472, 3472, 3472                                                                                                    | Rer Prove<br>Appent    <br>0<br>0 | Reles<br>Bource<br>SurDell             | H Benna ()     |

Performances to nervage references in CONUTS.

5. ± 1.0 - 1.4 Span II: 8. Jennice JR (1996) Human p3D directs DM strand reassociation and is photolebelled by 8-actio ATP. Onegane 8. 1775-90 Publied # CONUTS page
2. ± Bins II: 4. JOSD (INFITISE) are maker of cellular analysis photolebelled by 8-actio ATP. Onegane 8. 1775-90 Publied # CONUTS page
3. ± Unit First J, DODD, INFITISE is a memory of cellular analysis photolebelled by 8-actio ATP. Onegane 8. 1775-90 Publied # CONUTS page
3. ± Unit First J, DODD, INFITISE is a memory of cellular analysis photolebelled by 8-actio ATP. Onegane 8. 1775-90 Publied # CONUTS page
3. ± Unit First J, DODD, INFITISE is a memory of the Interview physical photolebelled by 8-actio ATP. Onegane 8. 1775-90 Publied # CONUTS page
4. ± Report L et al. (1990) Transcriptioned attivation by webtype but not transforming mulants of the p50 entirecepters. Brenze 248. 1908-91 Publied # CONUTS page
4. ± Report L et al. (1990) Transcriptioned attivation by webtype but not transforming mulants of the p50 entirecepters. Brenze 248. 1908-91 Publied # CONUTS page
4. ± Report L et al. (1990) Transcriptioned attivation by webtype but not transforming mulants of the p50 entirecepters. Brenze 248. 1908-91 Publied # CONUTS page
4. ± Report L et al. (1990) Transcriptioned attivation by webtype but not transforming mulants of the p50 entirecepters. Brenze 248. 1908-91 Publied # CONUTS page

(14.01)